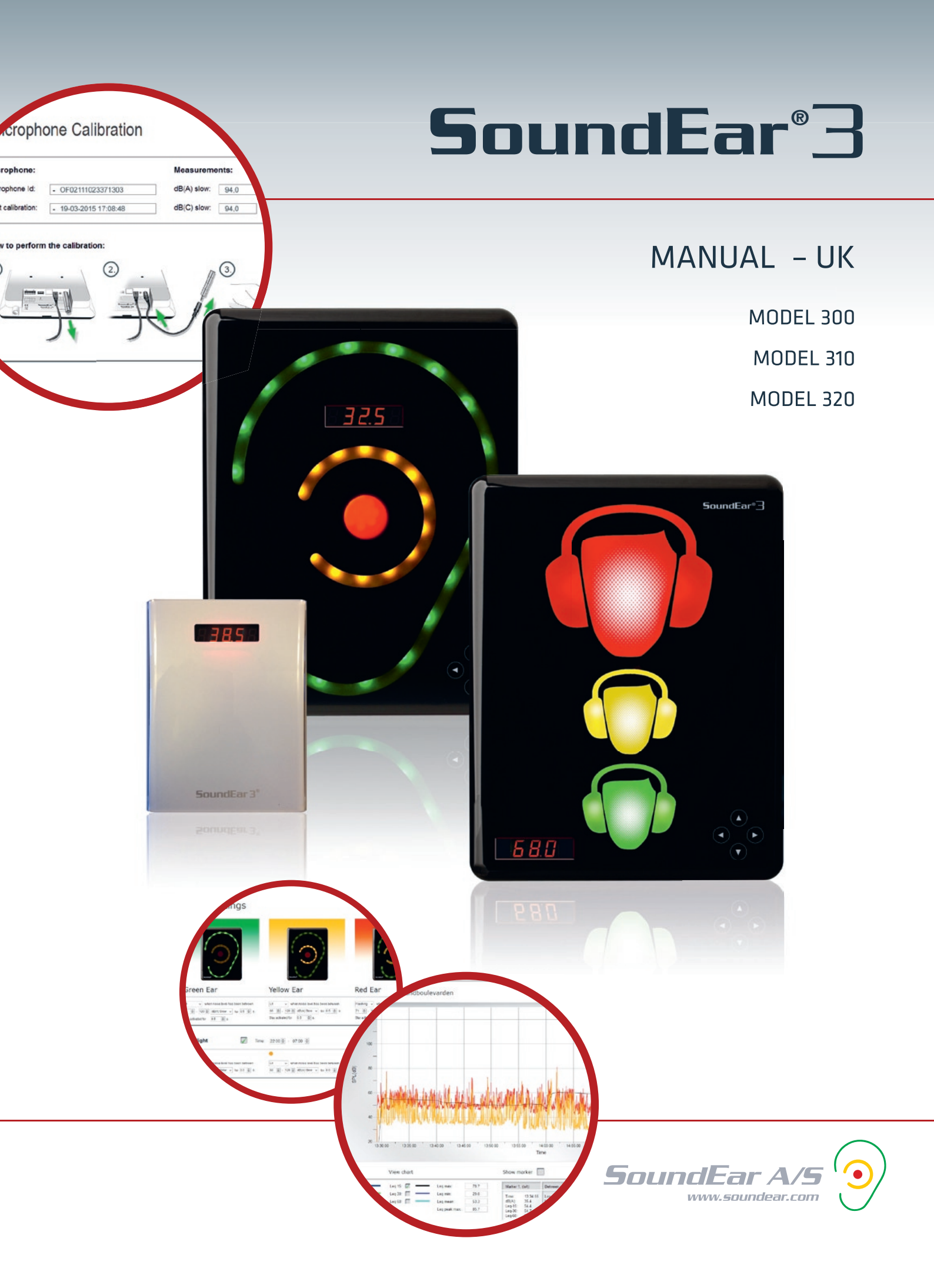

## TABLE OF CONTENTS

| CONGRATULATIONS ON YOUR NEW SOUNDEAR®3    | 3               |
|-------------------------------------------|-----------------|
| Box Contents                              | 4               |
| BEFORE YOU START                          | 5               |
| SoundEar <sup>®</sup> 3 model 300 and 310 | 5               |
| SoundEar <sup>®</sup> 3 model 320         | 6               |
| Mounting SoundEar <sup>®</sup> 3 on wall  | 7               |
| · Model 300 or model 310                  | 7               |
| · Model 320                               | 7               |
| Set time                                  | 7               |
| Formatting the USB key                    | 8               |
| TOUCH DISPLAY                             | 9               |
| SOFTWARE                                  | 11              |
| Software installation                     | 11              |
| Configuration of devices                  | 12              |
| Navigating the software                   | 13              |
| File                                      | 17              |
| Live measurements                         | 17              |
| · Open measurements                       | 17              |
| · Import from USB                         | 19              |
| Save Settings                             | 20              |
| Log/Settings                              | 20              |
| · Device Info                             | 20              |
| Log Settings                              | 21              |
| Display                                   | 22              |
| <u>Display Settings</u>                   | 22              |
|                                           | 23              |
| <u>Standard/ Day</u>                      | 23              |
| <u>Night Settings</u>                     | <u>24</u>       |
| Advanced Settings                         | <u>25</u><br>วา |
| · Allalog Output                          | <u>כ2</u><br>דר |
|                                           | 2/              |
| About SoundEar®3                          | <u>טכ</u><br>חג |
| Factory Settings                          | 30              |
|                                           | 21              |
|                                           | <u> </u>        |
| MAINIENANLE<br>Disinfection / cleaning    | <u>31</u>       |
|                                           | <u> </u>        |
| APPLIANCES FUR SUUNDEAR 5                 | <b>32</b>       |
|                                           | <u> </u>        |
|                                           | <b>52</b>       |
|                                           |                 |

#### CONGRATULATIONS ON YOUR NEW

## SoundEar®3

We are pleased that you selected one of our products to help you create a better auditive environment for yourself and others. This instruction manual provides information on how to take advantage of your product to the fullest.

In order to fully understand the features and possibilities of SoundEar $^{\circ}$ 3, we advice you to read this manual carefully before you start using your SoundEar $^{\circ}$ 3.

Please find the latest updates for software and the manual on our web site <u>www.soundear.dk</u>

For any questions or comments, please contact at: soundear@soundear.dk

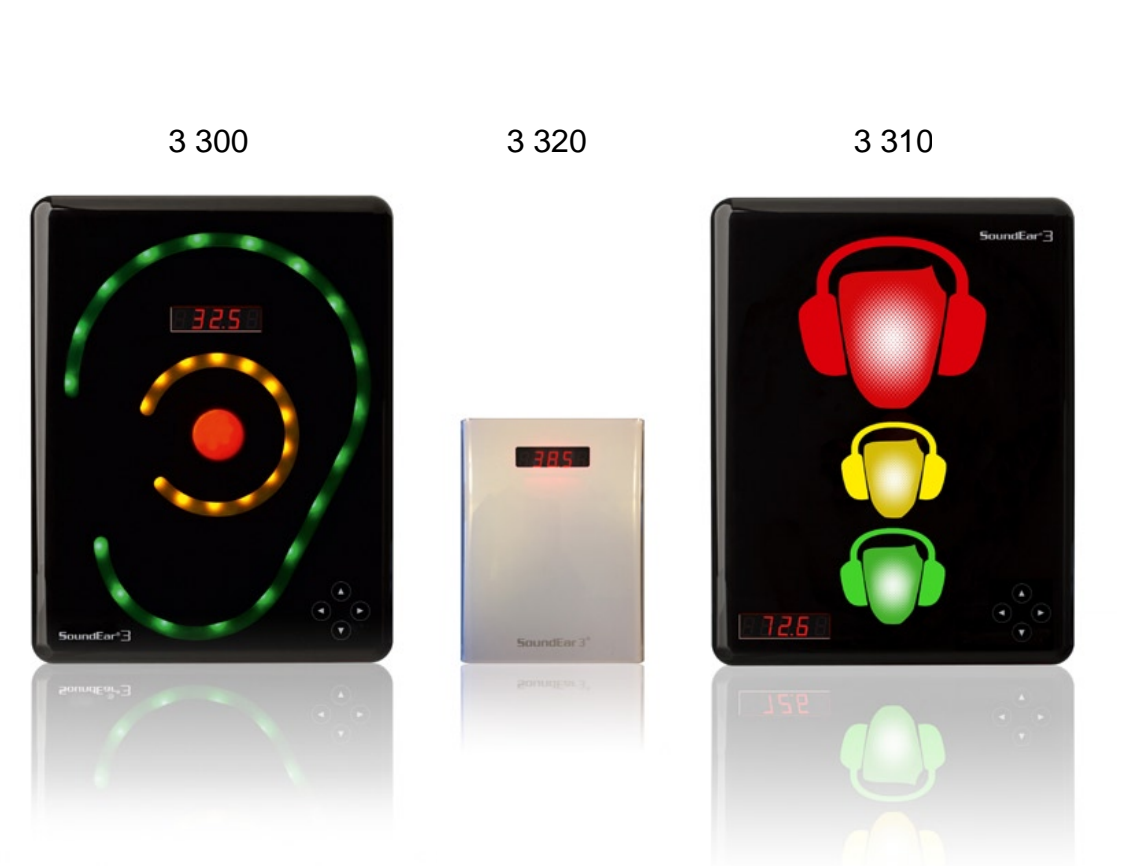

Yours sincerely, SoundEar A/S

### **BOX CONTENTS**

.....

Check package contents depending on the package purchased.

- 1 SoundEar<sup>®</sup>3
- 2 USB key with software
- 3 External microphone
- 4 4 pole extension cable for calibration
- 5 Power adaptor with EU, US og UK plug
- 6 USB adaptor cable (A-plug or micro-B)

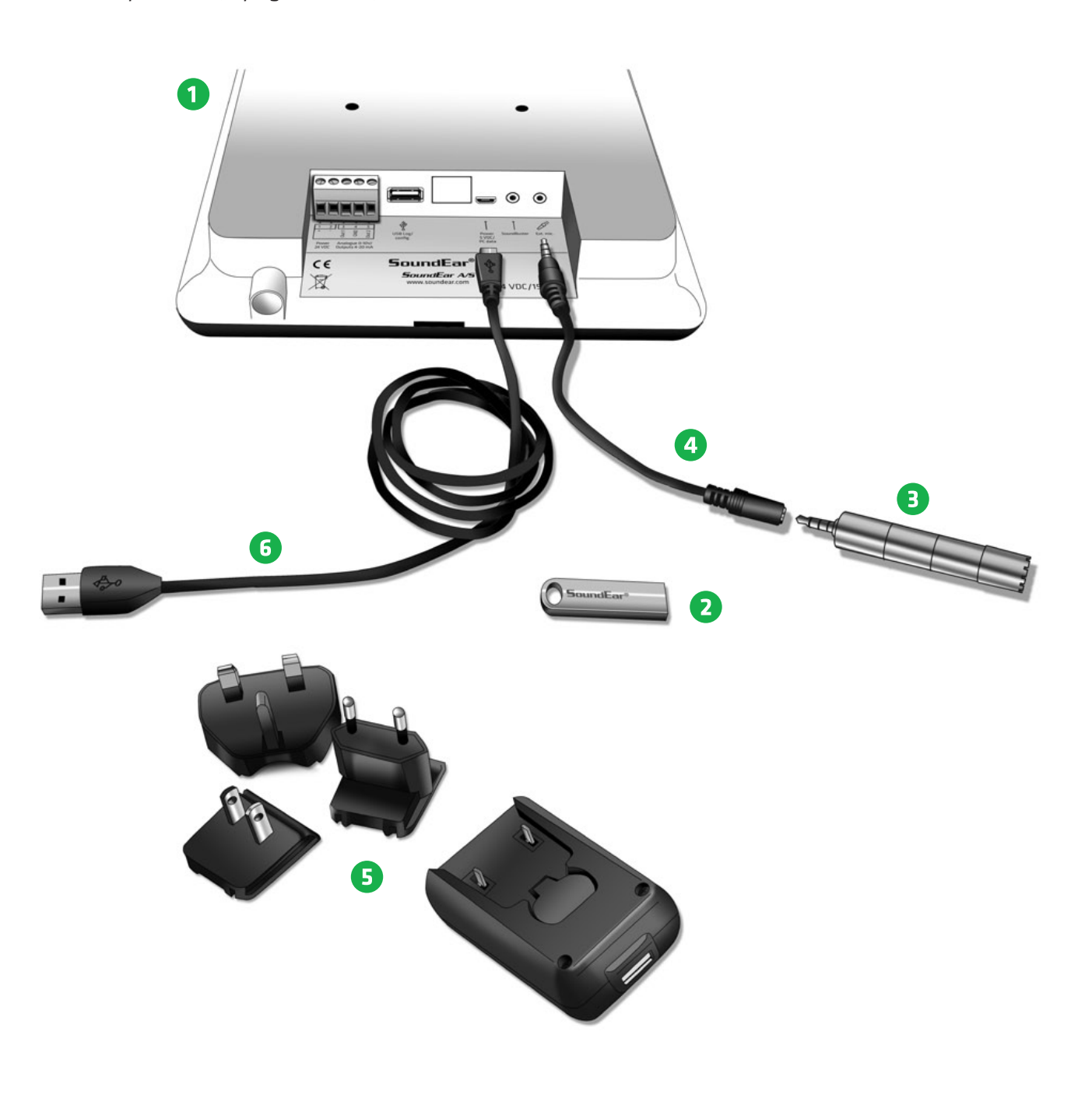

## **BEFORE YOU START**

## SOUNDEAR®3 - MODEL 300 AND 310

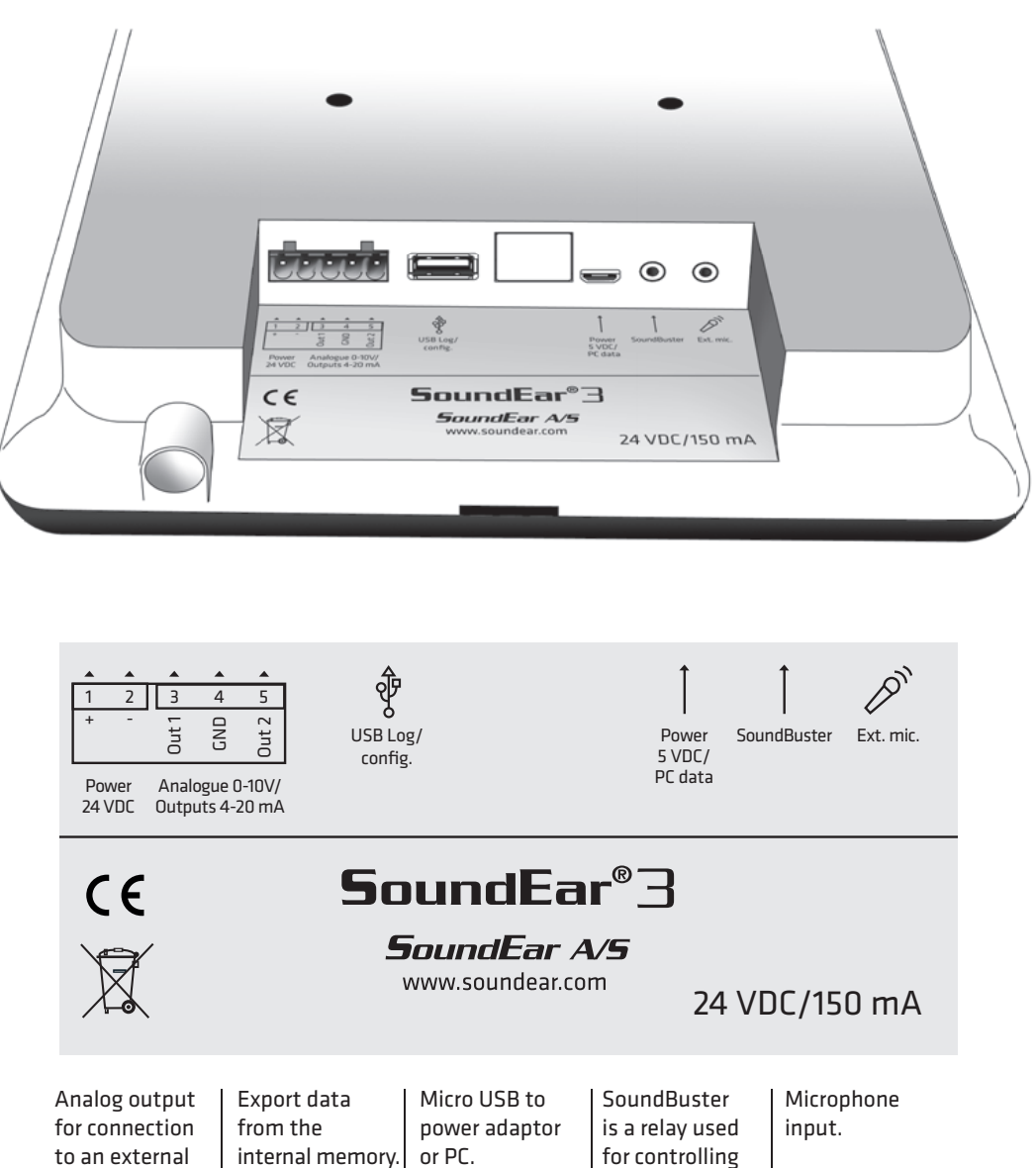

to an external system.

internal memory. Software configuration.

for controlling connected sound systems, lamps etc.

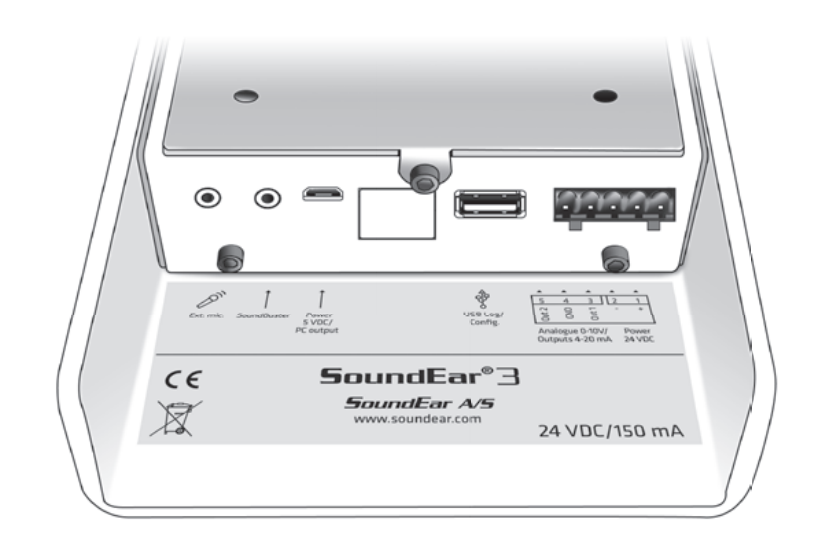

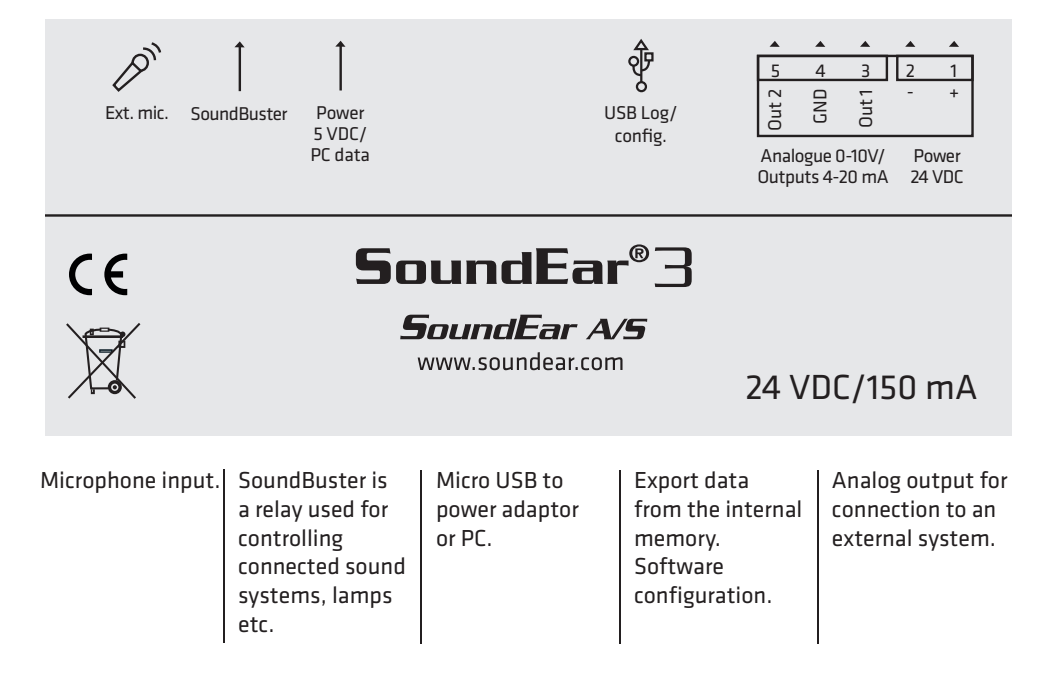

#### When choosing a location for your SoundEar®3, please make sure to follow the instructions below:

- 1. Make sure not to cover the microphone at the bottom of the device.
- 2. Avoid placing SoundEar®3 close to sound absorbing materials.

.....

#### **DIRECTLY ON THE WALL:**

#### Model 300 or 310

Check if there is an available plug socket nearby. Fasten a screw (diameter 8-9mm.) to the wall 150-200 cm above the floor. Check if the cabinet is attached securely. If you are using a Vesa wall mount, please consult the included user manual.

#### Model 320

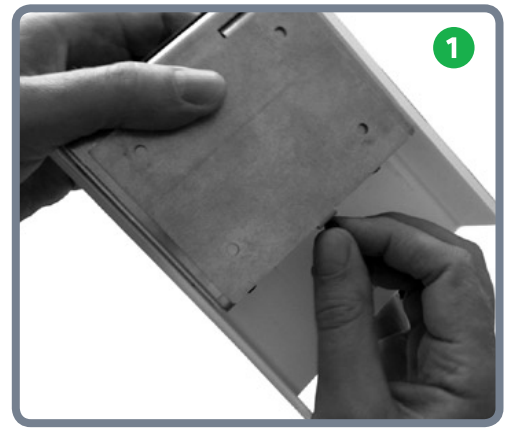

Loosen the screw to remove the wall mount.

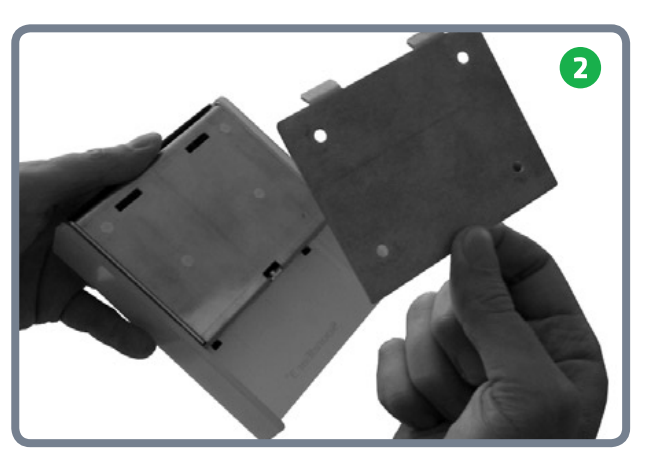

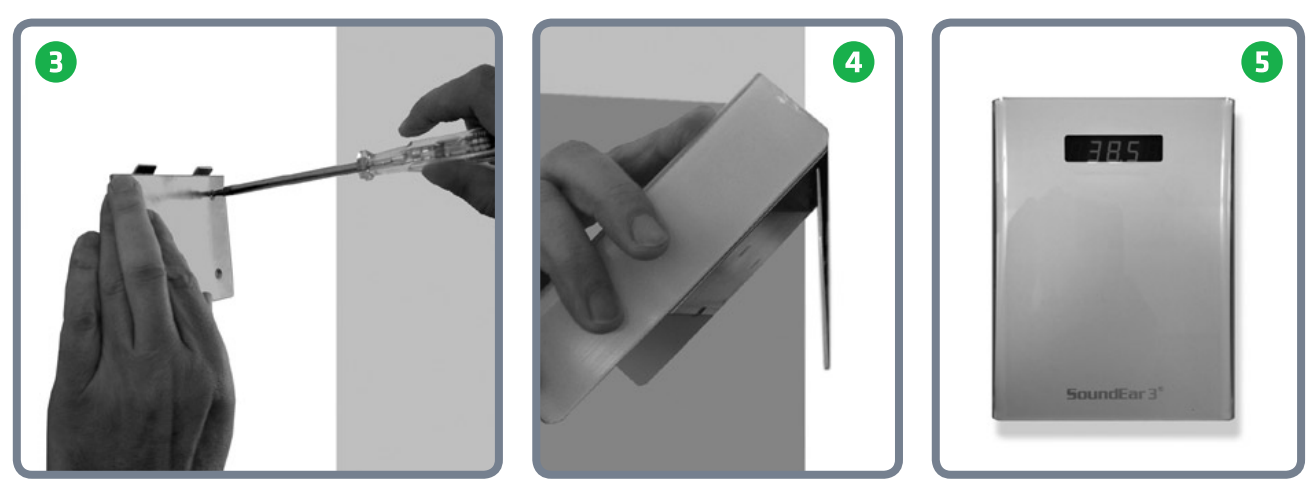

Fasten the wall mount to the wall with 4 screws. Hang SoundEar<sup>®</sup>3-320 onto the wall mount and fasten it with the screw.

.....

.....

#### SET TIME

SoundEar®3 has a built-in time and date function that will set automatically when you connect the device to your PC.

## FORMATTING THE USB KEY

## The USB key included is formatted in the format called "FAT32".

.....

If you wish to use an alternative USB key with a larger memory, it is important that it has the same format. Please follow the steps below to format your USB key.

**NOTE!** Remember to export any files you may have on your USB key before formatting, as the formatting will override any existing files.

- 1. Connect the USB key to your PC.
- 2. Right-click on the USB drive.
- 3. Select "Format" from the drop-down menu.

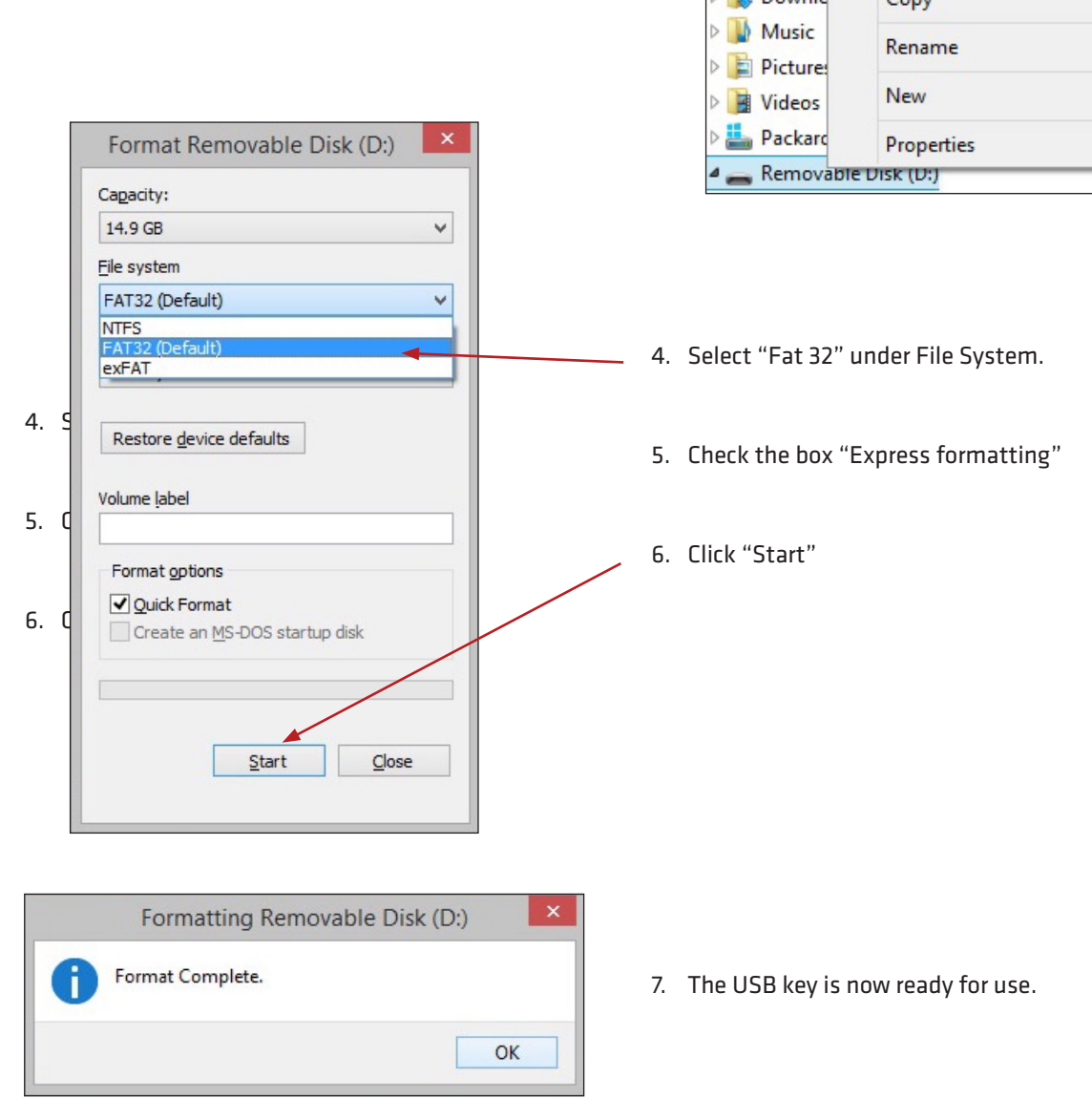

| 🔆 Favorites     | Name                        |  |
|-----------------|-----------------------------|--|
| E Desktop       | DOC_007_SE_SonoPassV3_      |  |
| \rm Downloads   | SonoPass_V_3_2_CD_New(      |  |
| 😌 Dropbo 🔺      | AMD Catalyst Control Center |  |
| 🖳 Recent        | Collapse                    |  |
| neDrive         | Pin to Start                |  |
| Billeder        | Open AutoPlay               |  |
| 📔 Dokum         | Open in new window          |  |
| 鷆 Offentli      | Share with                  |  |
|                 | Open as Portable Device     |  |
| 💐 Homegro       | Include in library          |  |
| L This PC       | Format                      |  |
| 📔 Desktor       | Eject                       |  |
| Docum           | Cut                         |  |
| > 🚺 Downlc      | Сору                        |  |
| Music           | Rename                      |  |
| Videos          | New                         |  |
| Packard         | Properties                  |  |
| a 👝 Removable L | JISK (D:)                   |  |

## TOUCH DISPLAY

## Located on the front of SoundEar®3 you will find a touch display from which you can control the device manually.

The functions of the touch display include setting alarm levels, time, noise level, temperature, Leq15 and on/off function for the mini display.

Use the horizontal arrow heads to navigate between the different options.

Use the vertical arrow heads to set the alarm level.

**PLEASE NOTE!** To lock the touch display, please go to "Display Settings" in the software.

Set the alarm level.

#### TOUCH DISPLAY OPTIONS

**Clock - See the time in the mini display.** The time settings will sync automatically when you connect SoundEar<sup>®</sup>3 to your PC for the first time.

.....

.....

°C – Shows the room temperature.

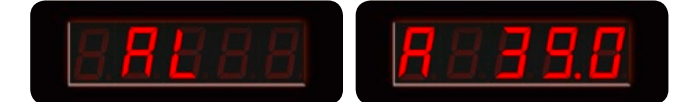

.....

**AL - Set alarm level.** Set the visual alarm level.

Navigate between the different options.

With the horizontal arrow heads select the "AL" function. Place a finger on either of the vertival arrow heads to set 

 Example: If the alarm is set to 80 dB, the red light will be

 lit when the noise level reaches 80 dB. As a standard set 

 ting, the yellow light will be lit 5 dB before the alarm level

 is reached, in this case at 75 dB. These standard settings

 can be changed under "Light Settings" in the software.

 PLEASE NOTE! Changing the alarm level on the touch

 display will override any special settings made in "Light

 Settings" in the software.

 Leq 15 - Shows the average noise level in the past 15

 minutes.

 dB.A S - Shows the current noise level in dB (A) Slow.

**OFF** – Turn off the mini display. When turned off, a small red light will be lit to indicate that the device is turned on.

the alarm level. Hold your finger down until the desired

alrarm level is reached.

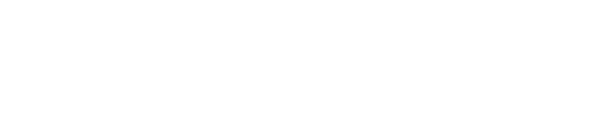

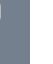

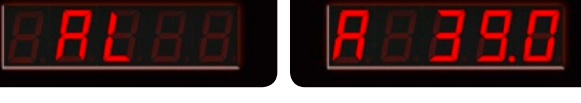

### SOFTWARE INSTALLATION Please find the software on the included USB key.

USB DISK (D:) H Select all Insert the USB key in your PC's USB Select none 2 port. A pop-up window should auto-Properties Invert selection 6 matically open from which you can Select Open install the software. V C Search Date modified Тур 3/27/2015 1:35 PM App

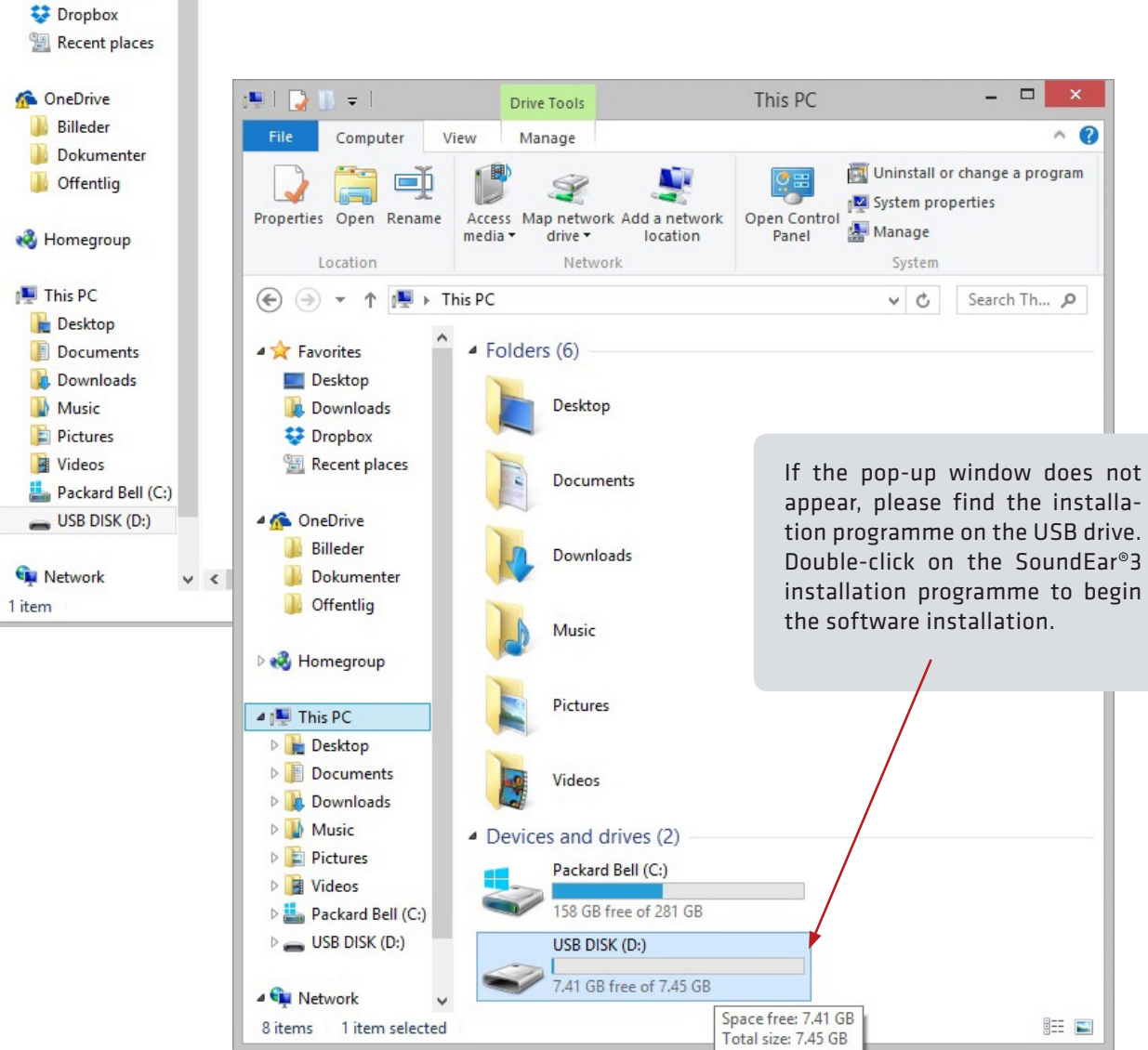

| 🚺 🚺 = |

Paste

Clipboard

€ € -

☆ Favorites

Desktop

Downloads

Сору

Home

X

11...

2

Ť

Share

View

🚹 Move to 👻 🗡 Delete 👻

🗋 Copy to 🐐 🖃 Rename

Organize

Name

▶ This PC USB DISK (D:)

Drive Tools

Manage

SoundEar Software-1.0.0.0-setup

ST9.

New

folder

New

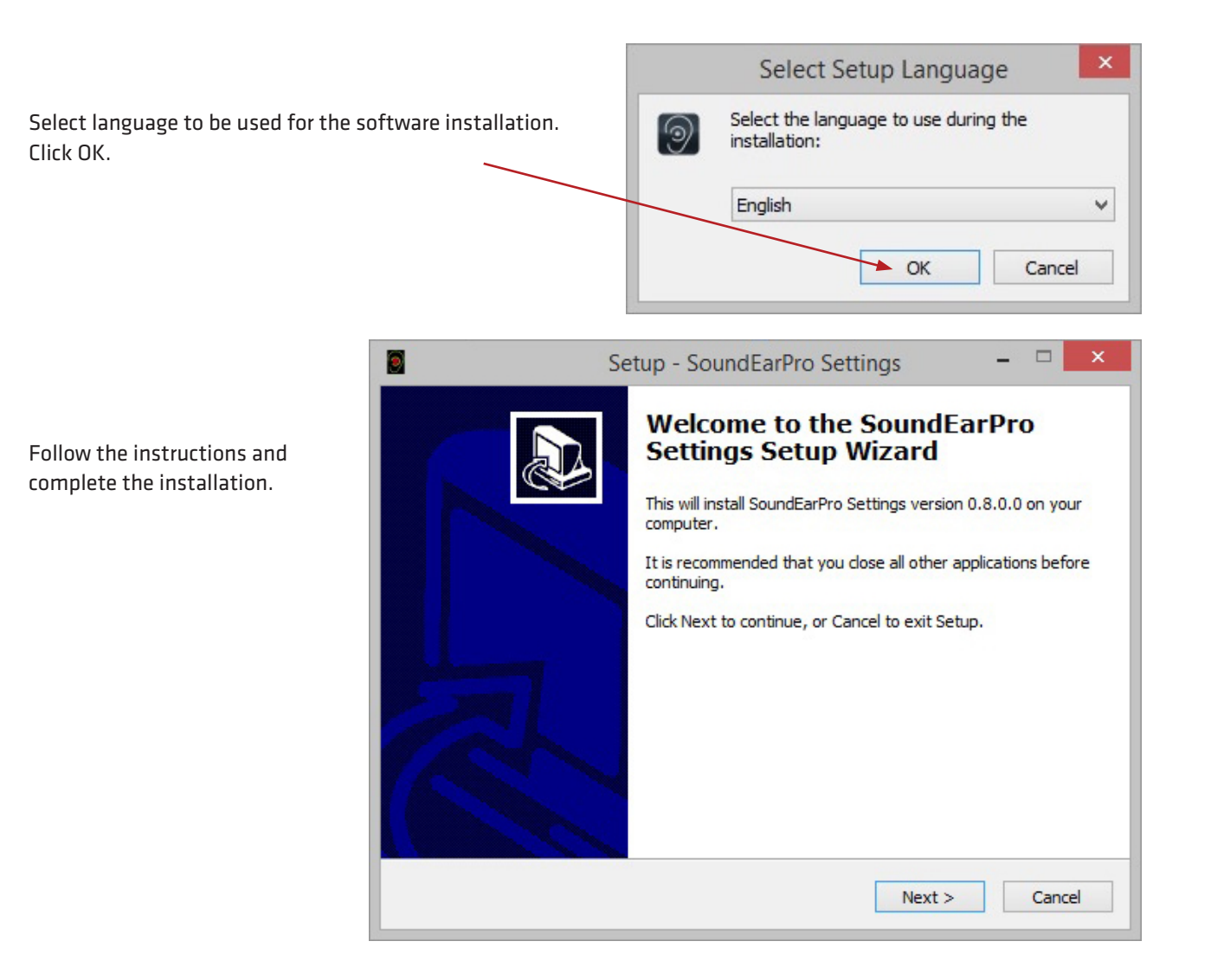

### CONFIGURATION OF DEVICES

Configuration of SoundEar<sup>®</sup>3 can be performed in 2 different ways. The first option is to have SoundEar<sup>®</sup>3 connected to your PC while performing the configuration (Direct configuration). The second option is to save the settings on a USB key (Offline configuration).

#### **DIRECT CONFIGURATION:**

Connect your SoundEar®3 to your PC. When using this method it is important to click "Configure" whenever you have made changes in your settings. This way, your settings will be exported directly from your PC to your SoundEar®3. The next chapter is based on a direct configuration.

#### **OFFLINE CONFIGURATION:**

Transfer your settings from the software to your SoundEar<sup>®</sup>3 via the included USB. Insert the included USB key in your PC's USB port. Perform the configuration and click "Save Settings" in the menu to the left. Afterwards, you can save your settings on your computer or on the USB key. For more details, please look up "Save Settings".

### NAVIGATING THE SOFTWARE

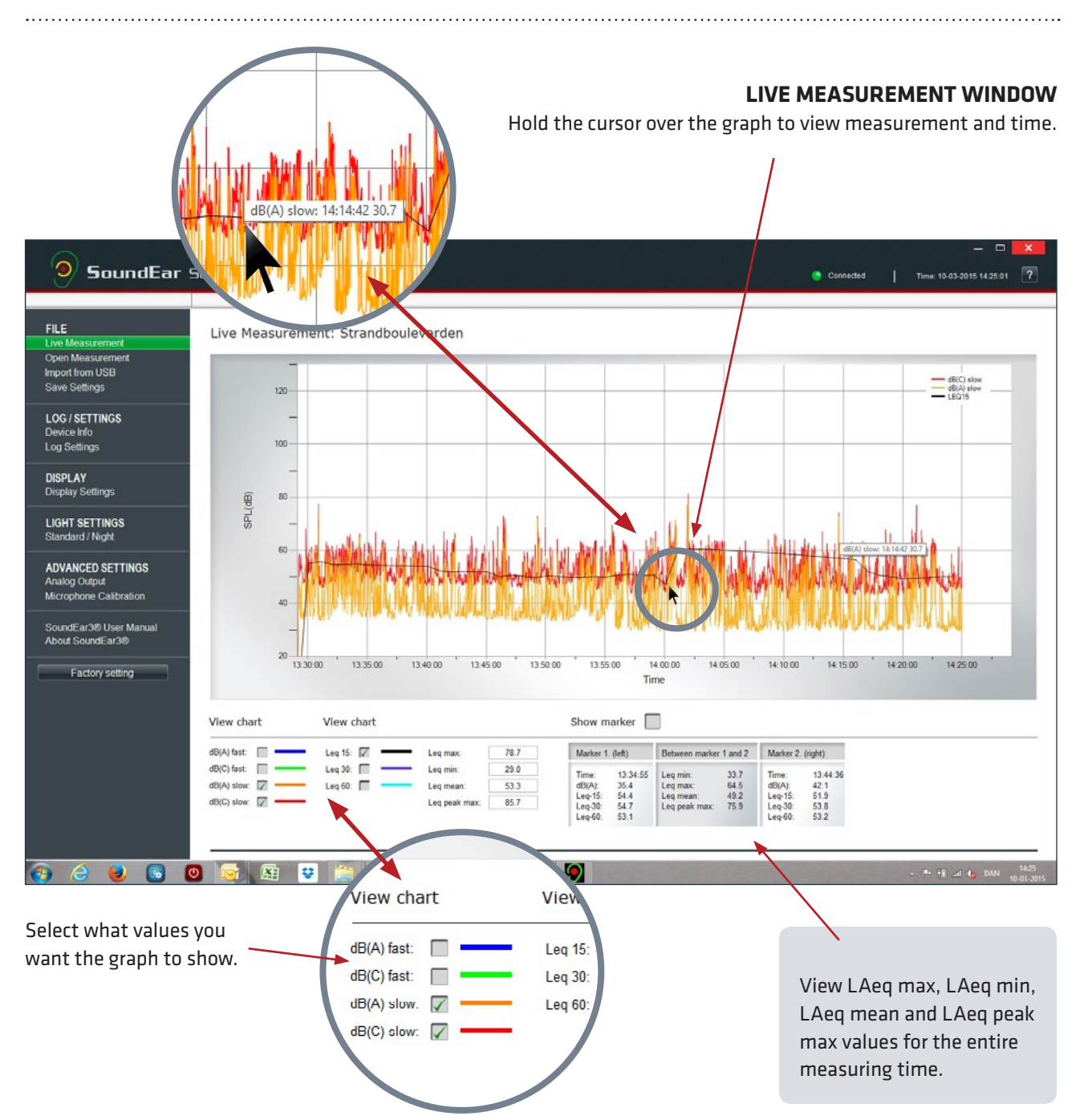

#### SHOW MARKER

Start by checking the box "Show marker". A red left-marker and a blue right-marker will appear.

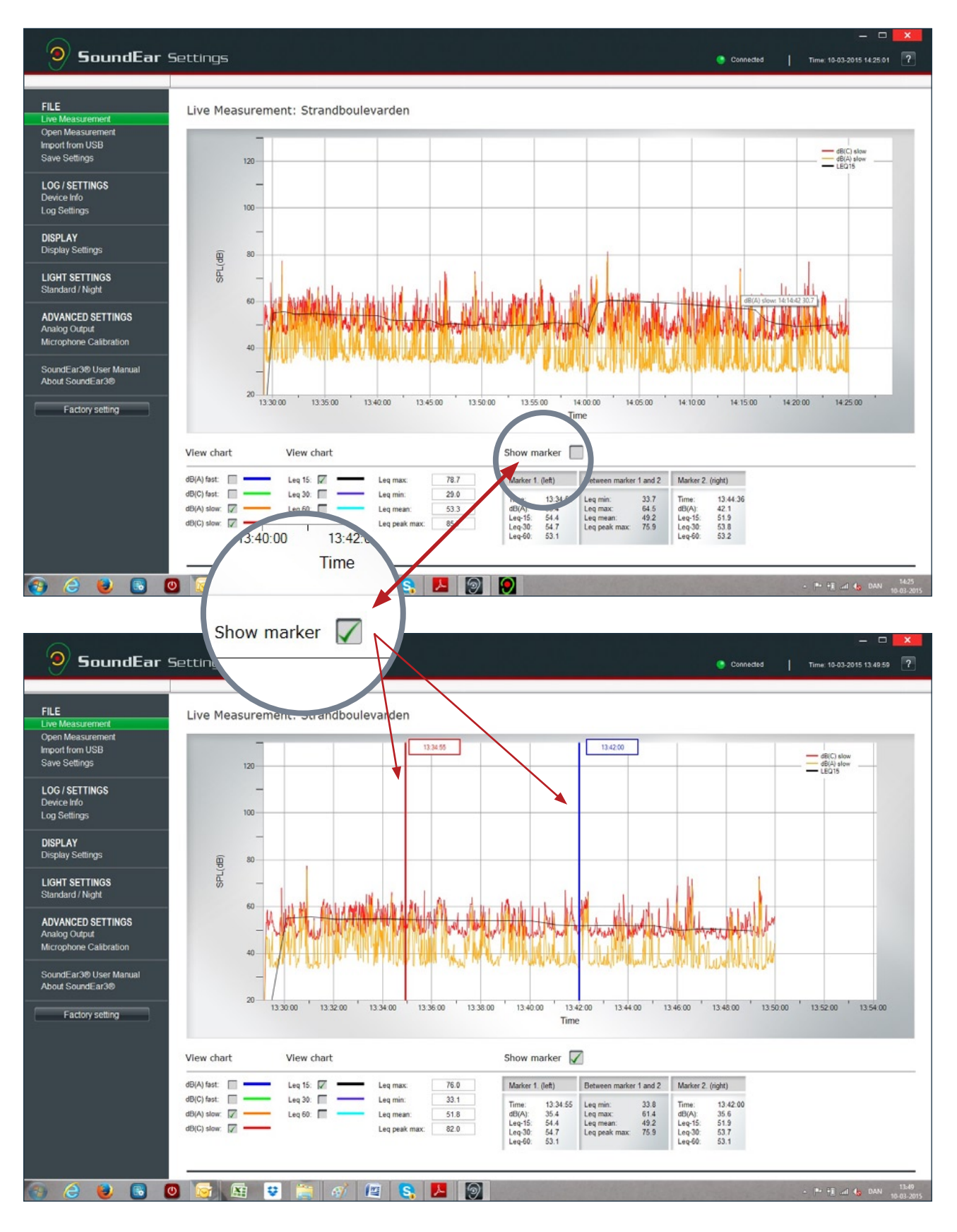

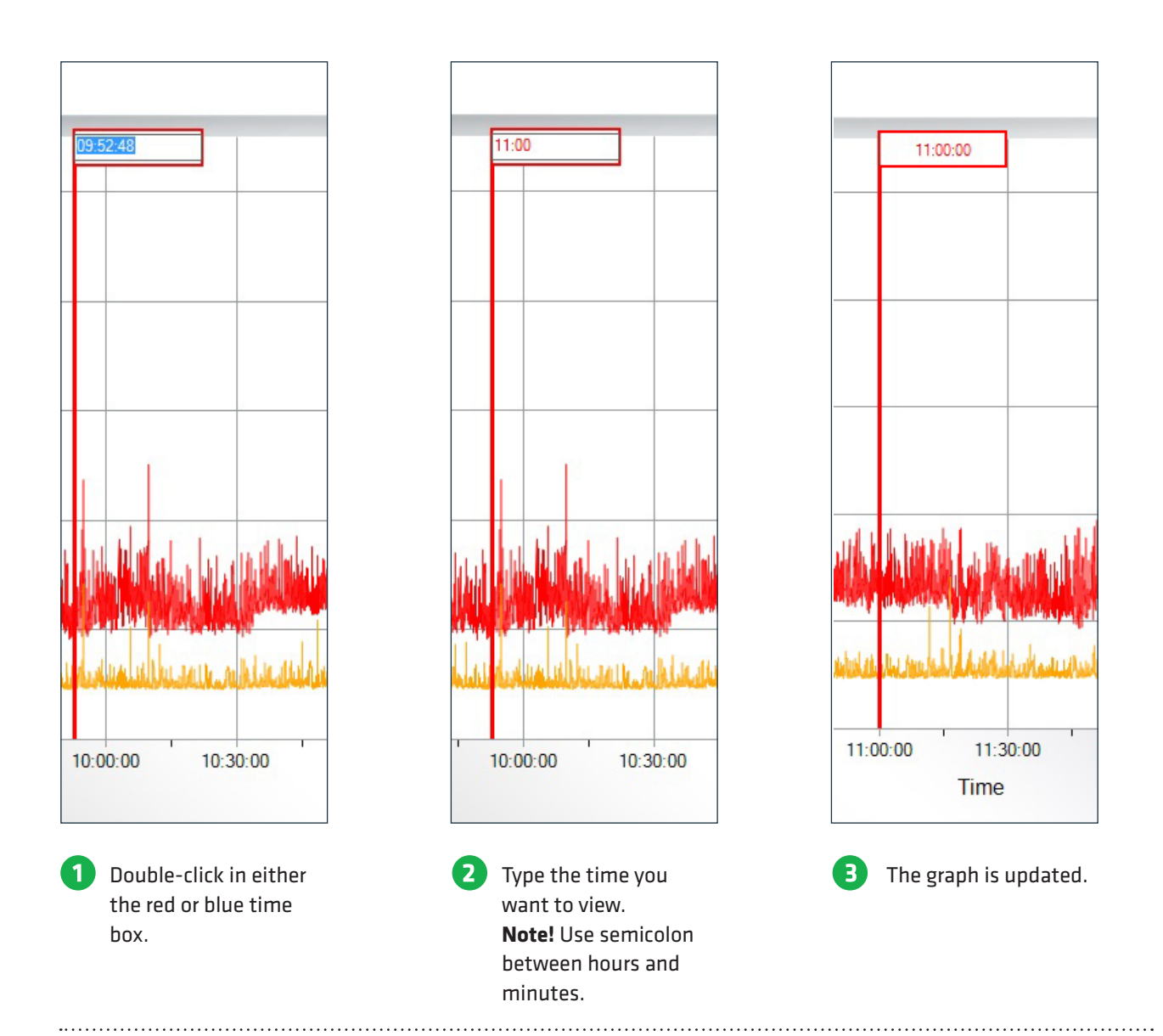

#### Alternatively, use the cursor to pull the markers into the desired time position.

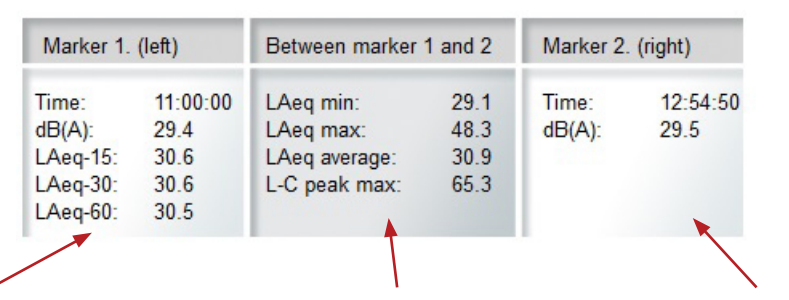

\_\_\_\_\_

Leq-15, Leq-30 and Leq-60 indicate the average noise level in the past 15, 30 or 60 minutes, based on the time position of the red marker. The values shown (LAeq-min, LAeqmax, LAeq-gennem and LCpeak) represent the measurements of the time interval between the red and the blue marker. Shows time and noise level.

#### **ZOOM FUNCTION**

When data is shown on the graph it is possible to zoom in on a specific area.

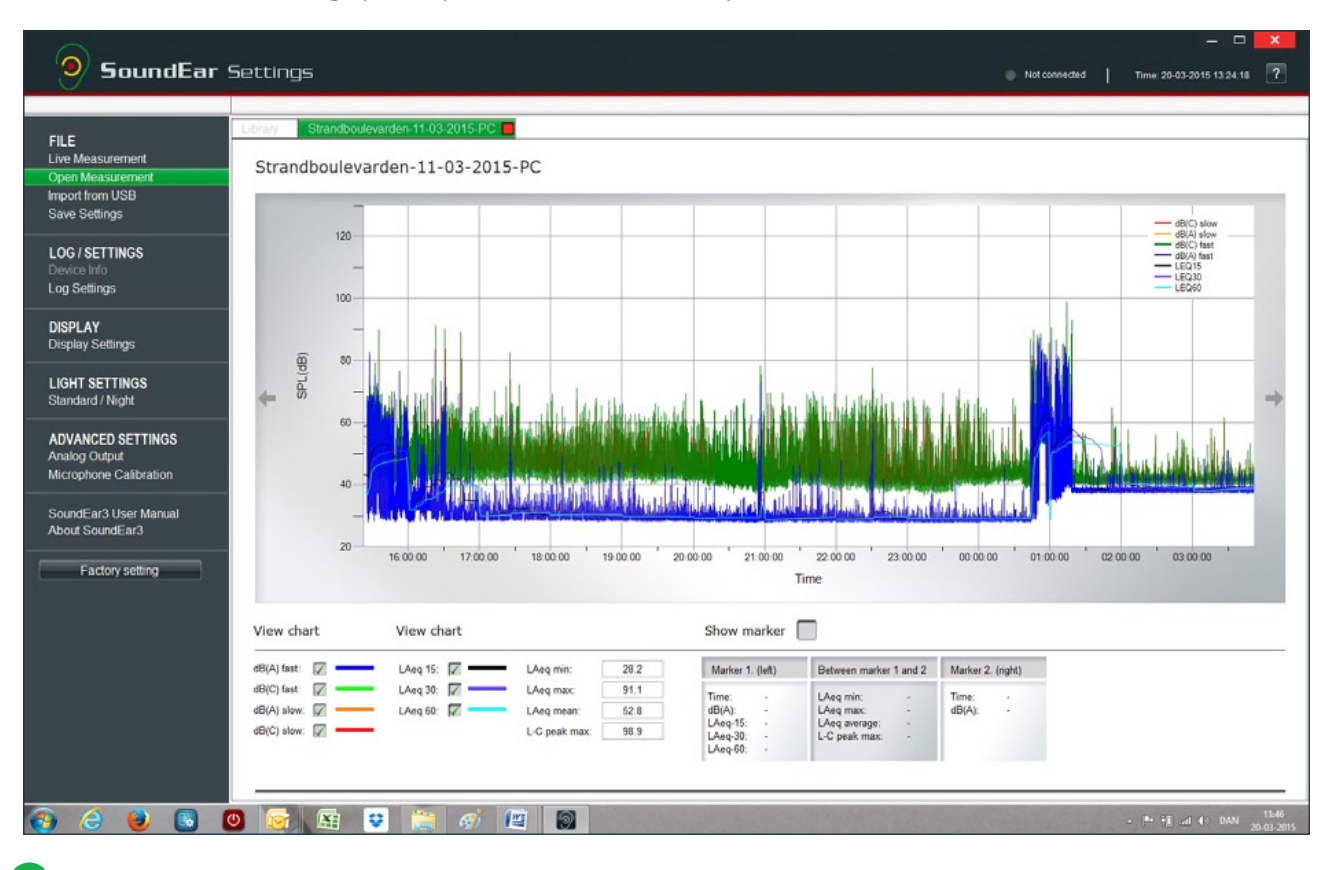

#### Current measurement.

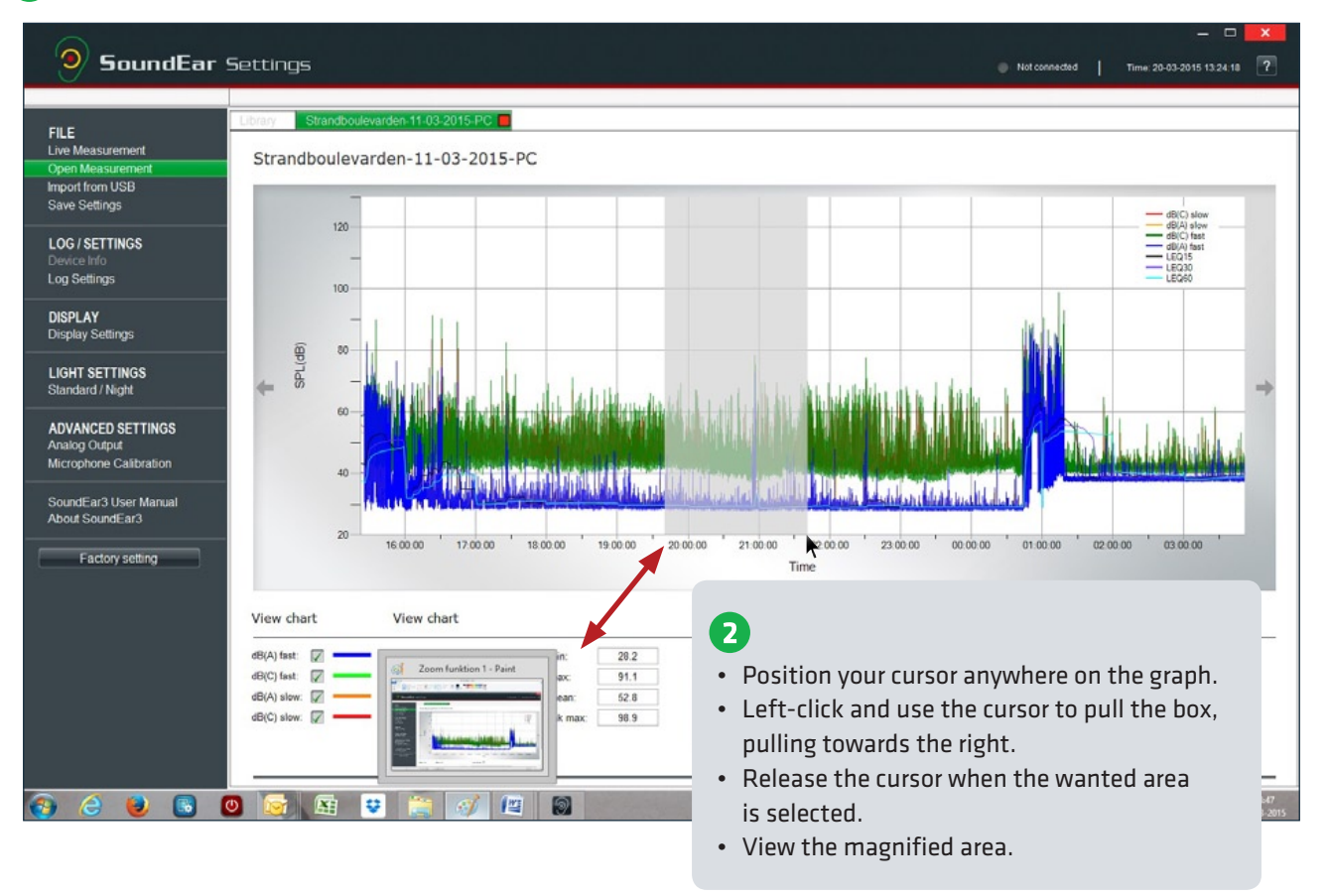

.....

↑ RETURN TO TABLE OF CONTENTS

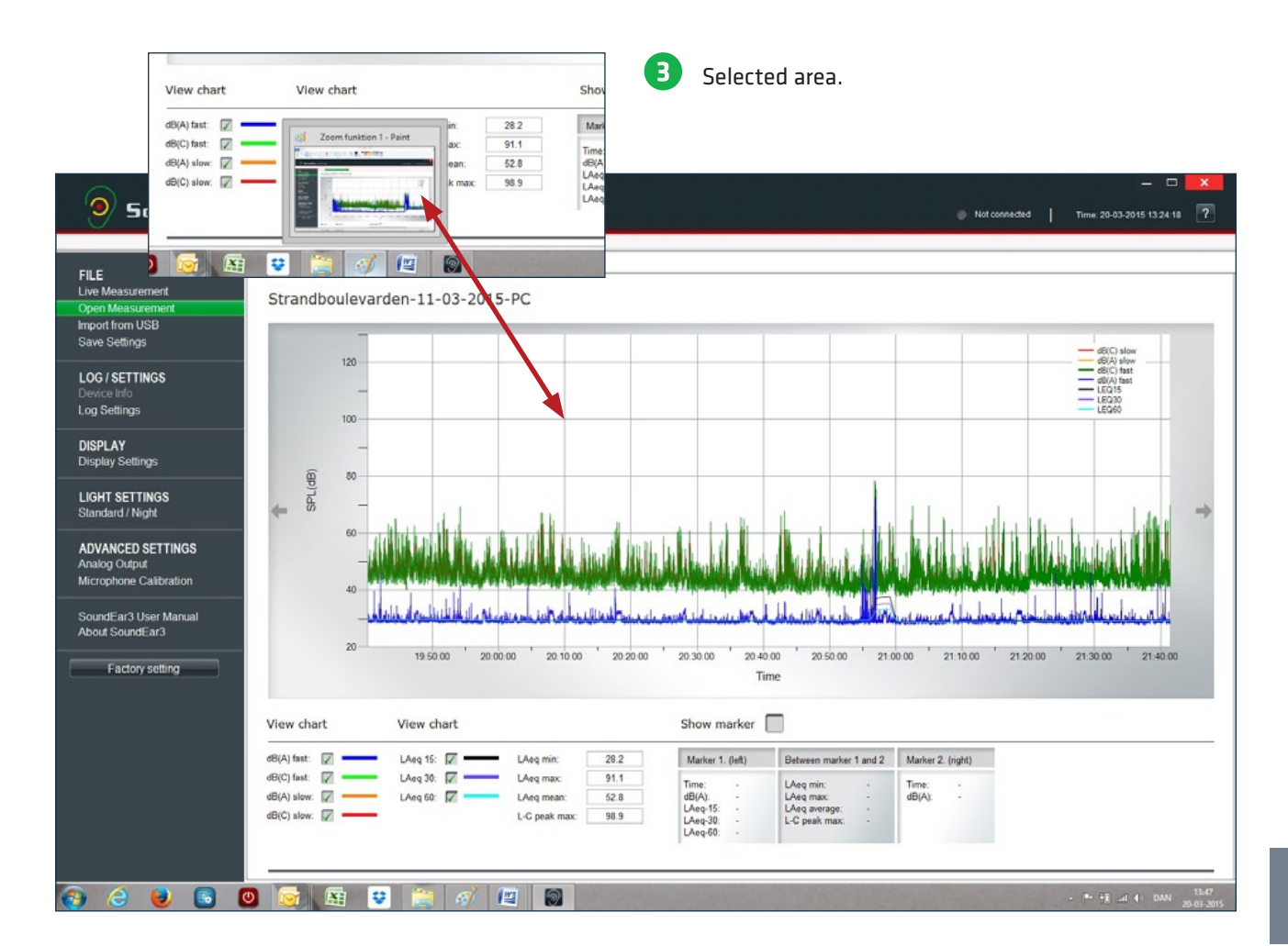

#### How to exit the zoom function:

- 1. Position your cursor anywhere on the graph.
- 2. Left-click and use the cursor to pull the box, pulling towards the left until the box is visible again.

## FILE

#### LIVE MEASUREMENTS

Connect your SoundEar<sup>®</sup>3 directly to your PC to view all your measurements. All data will be saved on your PC's C-drive under "SoundEar3 Data".

#### **OPEN MEASUREMENTS**

SoundEar®3 stores all live measurements on the C-drive in the folder called "SoundEar3 Data" automatically. This is also where data is stored when you export data from SoundEar®3 to your PC via a USB key.

All files are saved in a CSV-format that can be exported to Excel.

Live measurements will be saved as "PC" and imported data from SoundEar®3's internal memory will be saved as "Internal".

#### The names for the log files consist of 3 elements:

- 1. Name of device
- 2. Date

software.

3. "PC" for live measurements and "Internal" for imported data from USB.

Click "SoundEar3 Data" to update the folder in the

#### Example of a live measurement:

• Office1-11-03-2015-PC

#### **Example of an imported measurement:**

• Office1-09-03-2015-internal

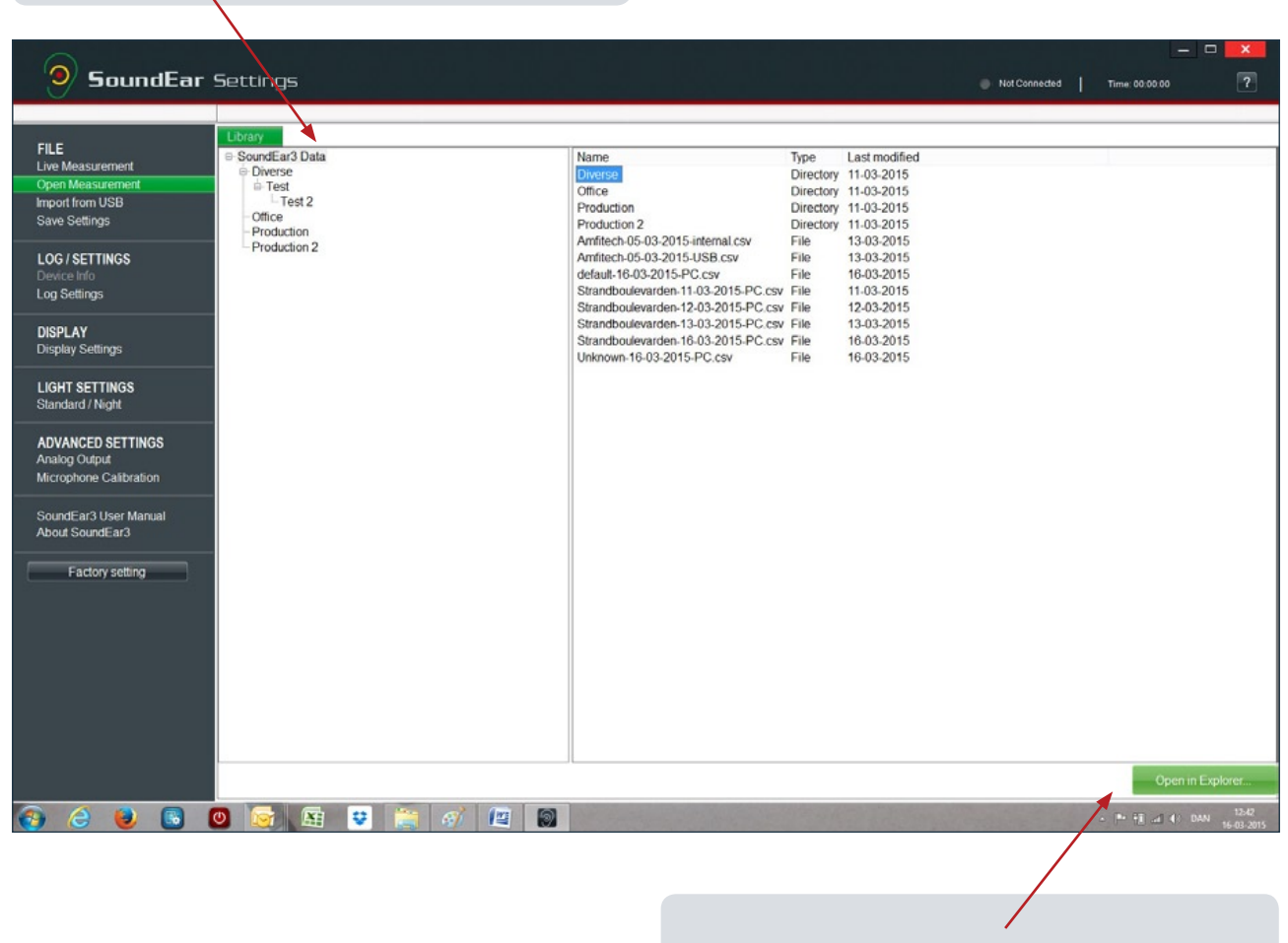

.....

To edit, re-name or save the log files in an alternative folder, go to "SoundEar Data" on the C-drive.

Click "Open in Explorer" to take a short cut to the "SoundEar Data" folder.

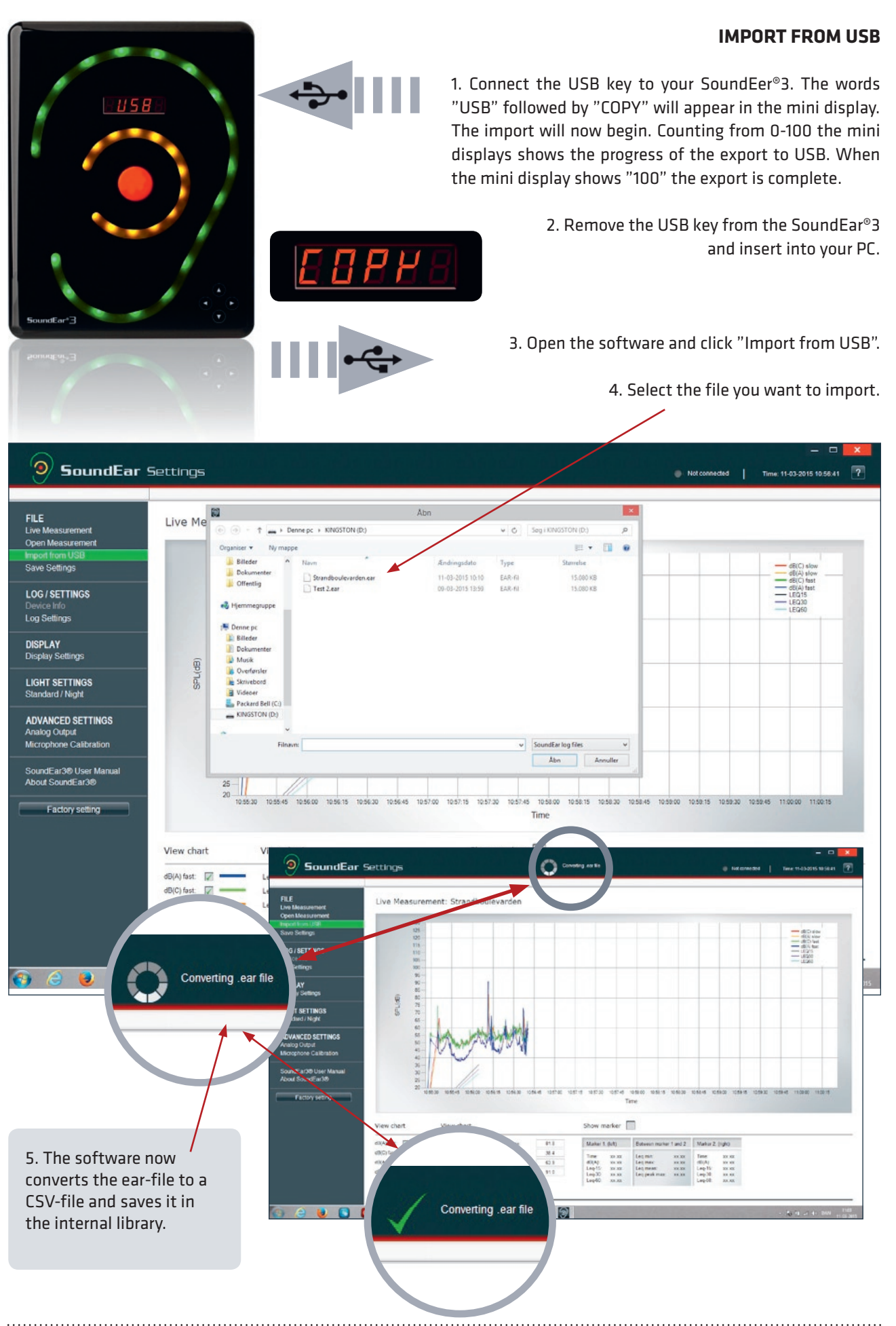

#### SAVE SETTINGS

Transfer your settings from the software to your Sound-Ear<sup>®</sup>3 via the included USB. This makes it easy to apply the same configuration to several devices.

#### Change the settings:

- Log Settings
- Display Settings
- Standard/ Night
- 1. Click "Save Settings" to save your changes.
- 2. Save the changes on your PC or directly to the included USB key.

#### Export new settings from USB to SoundEar®3

- 1. Disconnect the power from SoundEar<sup>®</sup>3.
- 2. Insert the USB key with your new configuration.
- 3. Re-connect the power to SoundEar®3.
- 4. The word "USB" will appear in the mini display.

The diodes will turn off for 3 seconds. When the mini display shows "100", the configuration is exported to SoundEar®3 and your new settings are ready for use.

**Please note!** Changing the settings on the touch display will override your software settings, unless you lock the mini display in "Display Settings".

### LOG/SETTINGS

#### **DEVICE INFO**

- Version: Shows the firmware version installed on your SoundEar®3.
- Name: Name your device. Log files will be named after the name of their device.
- Location: Type in the location of the device.

| SoundEar                                                                         | Settings                                                   | Not connected Time: 11-03-2015 10.58-41 ? |
|----------------------------------------------------------------------------------|------------------------------------------------------------|-------------------------------------------|
| FILE<br>Live Measurement<br>Open Measurement<br>Import from USB<br>Save Settings | Device info                                                |                                           |
| LOG / SETTINGS                                                                   | Info:                                                      |                                           |
| Device Info                                                                      | Version: Basis 1.2.2. 0.0.4                                |                                           |
| Log Settings                                                                     | Version. Basic 1.2.3 - 0.9.4                               |                                           |
| DISPLAY                                                                          | Name: Test 2                                               |                                           |
| Display Settings                                                                 | Location: Office                                           |                                           |
| LIGHT SETTINGS<br>Standard / Night                                               |                                                            |                                           |
| ADVANCED SETTINGS                                                                |                                                            |                                           |
| Analog Output                                                                    | Configure                                                  |                                           |
| Microphone Calibration                                                           |                                                            |                                           |
| SoundEar3® User Manual                                                           |                                                            |                                           |
| About SoundEar3®                                                                 |                                                            | Save your settings by                     |
|                                                                                  | <b>4</b> .                                                 | clicking "Configure" in the               |
|                                                                                  |                                                            | clicking configure in the                 |
| NOTE! To name a c                                                                | device, it must be connected directly to your PC. Any name | bottom right corner.                      |
| changes cannot be                                                                | imported to SoundEar®3 via the USB key.                    |                                           |

SoundEar®3 has an internal 16MB memory. "Logging time" indicates how much time the device can log before the internal memory is full.

|                                                                                                    | Select 1 or more types of measurements by checking the boxes to the left. The logging time will change relative to the type and amount of measurements you choose to log. Note! Remember to export the measurements within the given logging time. If the time limit is exceeded, the device will override the oldest |
|----------------------------------------------------------------------------------------------------|----------------------------------------------------------------------------------------------------|
| SoundEar Settings                                                                                                    | files automatically.                                                                                                    |
| FILE         Live Measurement         Import from USB         Save Settings         LOG / SETTINGS         Device Info         Display         Display Settings         LIGHT SETTINGS         Standard / Night         ADVANCED SETTINGS         Analog Output         Microphone Calibration         SoundEar 300         Factory setting | Configure                                                                                                    |
|                                                                                                    |                                                                                                    |
| If you need a larger memory, you can log externally<br>on a 8GB USB key.<br>Note! This way, all data will be logged on the USB<br>key only.                                                                                                    | Save your settings by<br>clicking "Configure" in the<br>bottom right corner.                                                                                                    |

### DISPLAY

#### **DISPLAY SETTINGS**

| SoundEar Settings                                                               |                                                                            |                             |  |
|---------------------------------------------------------------------------------|----------------------------------------------------------------------------|-----------------------------|--|
|                                                                                 |                                                                            |                             |  |
| FILE<br>Live Measurement<br>Open Measurement<br>Import rom USB<br>Save Settings | Display Settings                                                           |                             |  |
| LOG / SETTINGS<br>Device Info<br>Log Settings                                   | Show on display: dB(A) slow                                                |                             |  |
| DISPLAY                                                                         | 1                                                                          |                             |  |
| Display Settings                                                                |                                                                            |                             |  |
| LIGHT SETTINGS<br>Standard / Night<br>ADVANCED SETTINGS<br>Analog Output        | Locked display When locked the display cannot be changed manually on the S | Configure                   |  |
| Microphone Calibration                                                          |                                                                            |                             |  |
|                                                                                 |                                                                            |                             |  |
|                                                                                 |                                                                            |                             |  |
| The digital mini display ca                                                     | in be set to show the following informations:                              | Save your settings by       |  |
| Db (A) slow                                                                     |                                                                            | clicking "Configure" in the |  |
| LAeq15                                                                          |                                                                            | bottom right corner.        |  |
| Alarm level                                                                     |                                                                            | -                           |  |
| Temperature                                                                     |                                                                            |                             |  |

- Time (clock)
- Off (turn off the mini display) •

If you wish to lock your software settings, so SoundEar®3 cannot be operated manually via the touch display, simply check the box "Locked display".

## LIGHT SETTINGS

#### **STANDARD / DAY**

In light settings you have the ability to make individual settings for each of the 3 alarm colours:

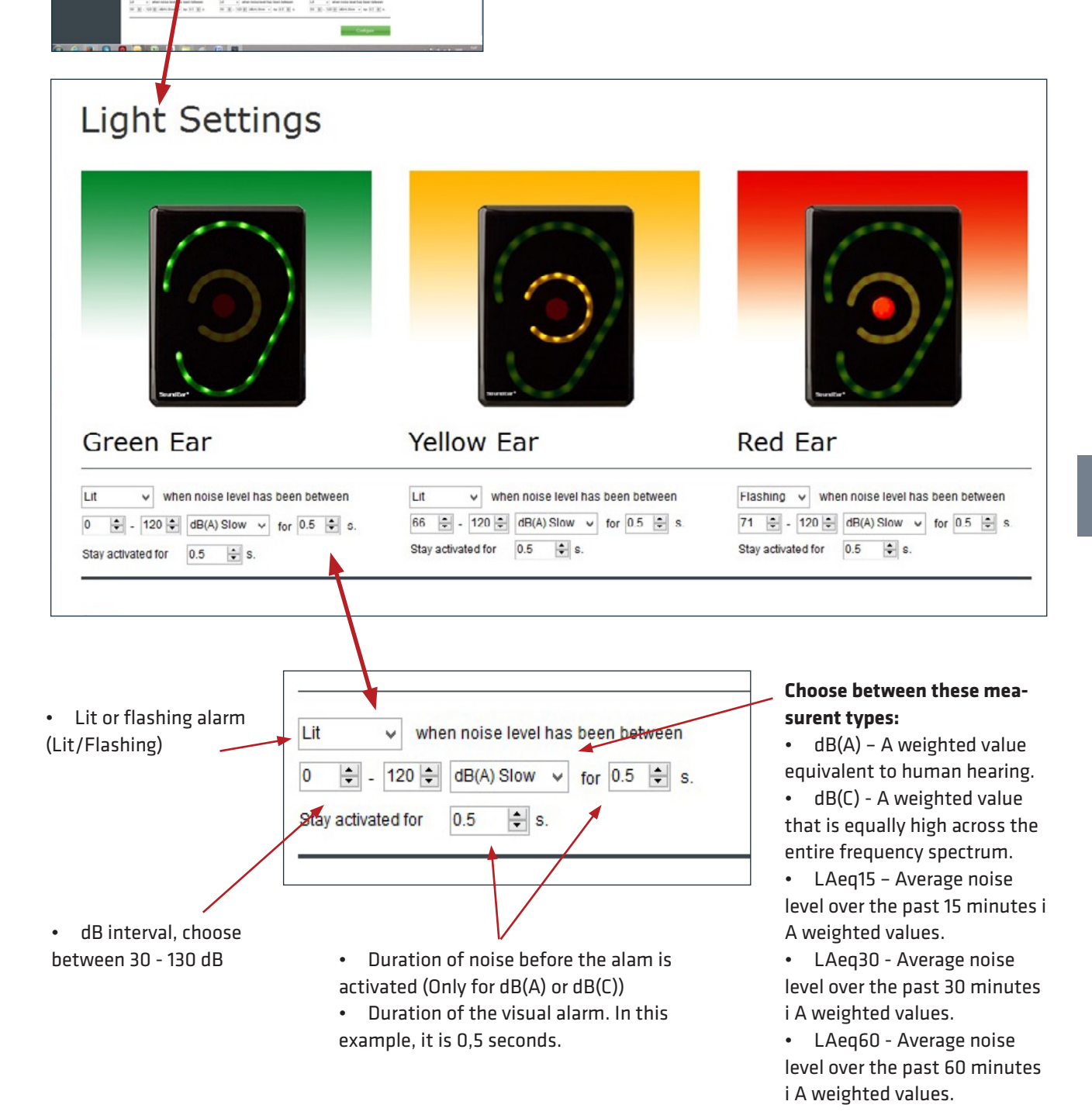

**Note!** Changing settings manually on the touch display will override the light settings made in the software. To avoid this, simply lock the touch display in "Display settings".

.....

To save your settings, click "Configure" in the bottom right corner.

light Settings

Note

#### NIGHT SETTINGS

In Night Settings you can create special light and alarm settings that stay activated during a specific period of time. This can be useful in hospitals where a minimum of light is needed to avoid disturbing the patients' sleep at night.

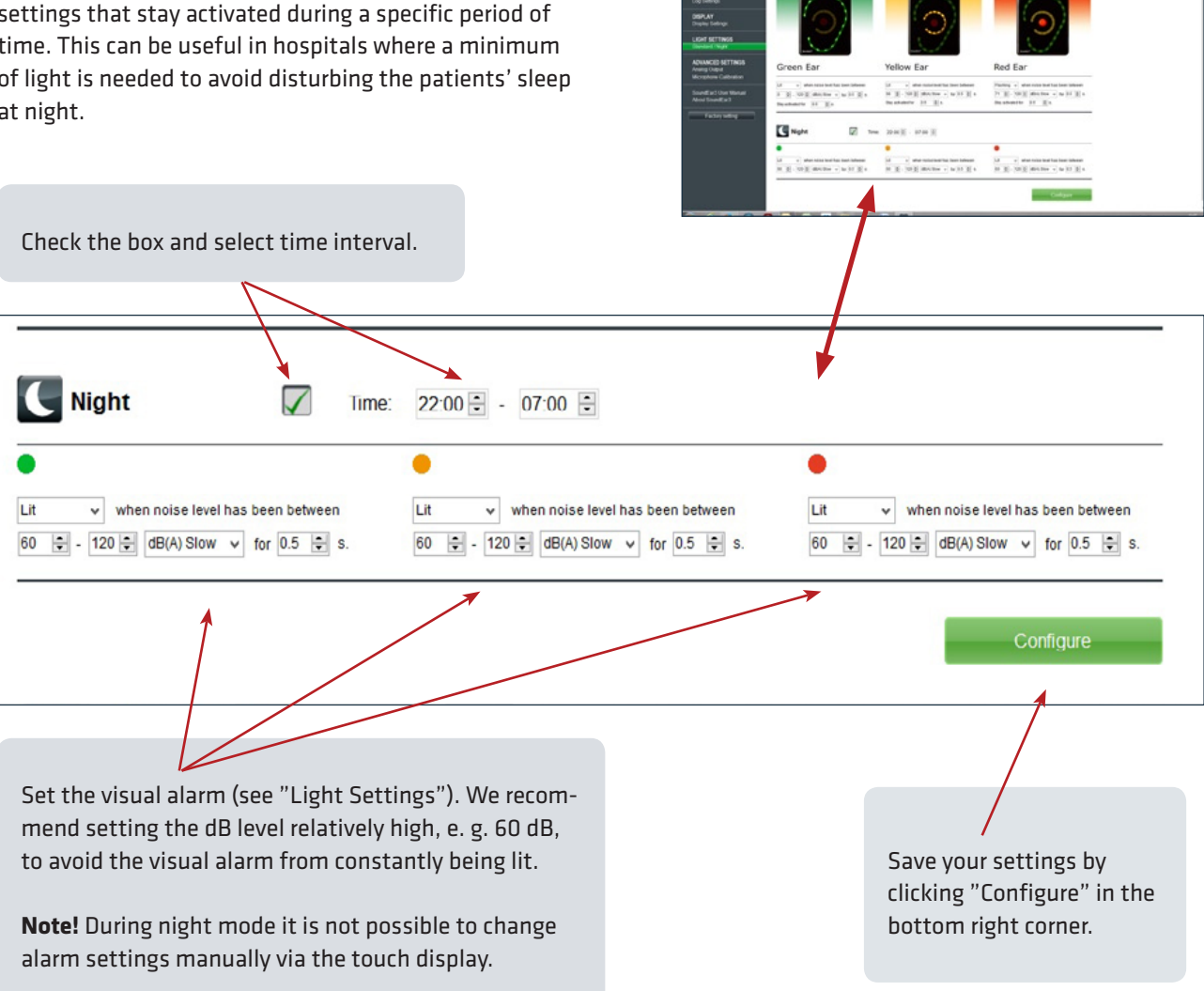

.....

Light Settings

## ADVANCED SETTINGS

#### ANALOG OUTPUT

The analog outputs enable you to connect SoundEar<sup>®</sup>3 to Building Management Systems (BMS) or communicate with other devices that are compatible with analog outputs.

Note! SoundEar<sup>®</sup>3 must be provided with 24VDC through the screw terminal for the analog outputs to function. Please find an overview and description of the various outputs on the back of the device.

**Note!** The 2 analog outputs have common ground connection.

SE 300 and 310

SE 320

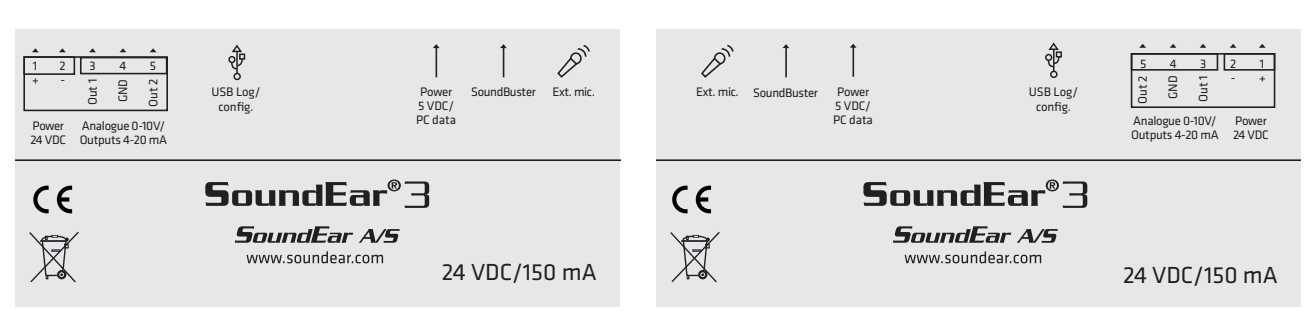

| 🧿 SoundEar S                                                                    | iettings                                                                                                  |
|---------------------------------------------------------------------------------|----------------------------------------------------------------------------------------------------|
|                                                                                 |                                                                                                    |
| FILE<br>Live Measurement<br>Open Measurement<br>Import rom USB<br>Save Settings | Analog Output                                                                                             |
| LOG / SETTINGS<br>Device Info<br>Log Settings                                   | Analog output:                                                                                            |
| DISPLAY<br>Display Settings                                                     | Measurement output 1: dB(A) fast  Minimum output (dB): 30                                                 |
| LIGHT SETTINGS<br>Standard / Night                                              | Measurement output 2:     dB(A) fast     Imaximum output (dB):     120       Output type:     10 V     10 |
| ADVANCED SETTINGS                                                               |                                                                                                    |
| Analog Output<br>Microphone Calibration                                         | db(A) slow                                                                                                |
| SoundEar3® User Manual                                                          | dB(A) fast                                                                                                |
| About Sound Ear2/8                                                              | db(C) fast                                                                                                |
| You can record up to two ir                                                     | ndivual measurements db(A) slow                                                                           |
| simultaneously, one per an                                                      | alog output.                                                                                              |
| In the drop-down menu you                                                       | a can choose between                                                                                      |
| 7 different values for each o                                                   | LEQ 15 min                                                                                                |
|                                                                                 | LEQ 1 hour                                                                                                |

| 🧿 SoundEar 9                                                                                                    | Gettings                                                                                                    |
|----------------------------------------------------------------------------------------------------|----------------------------------------------------------------------------------------------------|
| FILE<br>Live Measurement<br>Open Measurement<br>Import rom USB<br>Save Settings<br>LOG / SETTINGS<br>Device Info<br>Log Settings<br>DISPLAY<br>Display Settings<br>LIGHT SETTINGS<br>Standard / Night<br>ADVANCED SETTINGS<br>Analog Output<br>Microphone Calibration<br>SoundEar3® User Manual | Analog Output:         Measurement output 1:       dB(A) fast       Minimum output (dB):       30       0         Measurement output 2:       dB(A) fast       Maximum output (dB):       120       0         Output type:       0-10 V       V       V       Configure |
| About SoundEar3®                                                                                                    | Measurement output 2: db(C) fast v                                                                                                    |
| Choose analog output<br>format, either 0-10V or<br>4-20mA.                                                                                                    | Output type:<br>0-10V<br>4-20mA                                                                                                    |

| SoundEar 9                                                                                                    | jettings                                                                                                    |                                       |
|----------------------------------------------------------------------------------------------------|----------------------------------------------------------------------------------------------------|---------------------------------------|
| FILE<br>Live Measurement<br>Open Measurement<br>Import rom USB<br>Save Settings<br>LOG / SETTINGS<br>Device Info<br>Log Settings<br>DISPLAY<br>Display Settings<br>LIGHT SETTINGS<br>Standard / Night | Analog Output<br>Analog output:<br>Measurement output 1: dB(A) fast  Minimum output (dB)<br>Measurement output 2: dB(A) fast  Maximum output (dB)<br>Output type: 0-10 V | Set dynamic area, e. g.<br>30-120 dB. |
| Analog Output<br>Microphone Calibration<br>SoundEar3® User Manual<br>About SoundEar3®                                                                                                    | Save your settings by<br>clicking "Configure" in the<br>bottom right corner.                                                                                             | Contigure                             |

#### **MICROPHONE CALIBRATION**

To calibrate the SoundEar®3 microphone, you will need a calibrator. You can use any standard calibrators on the market with a microphone input of 1/2 inch.

Note! For proper calibration, only use the included 4-pole extension cable. If calibrating more than 1 microphone, disconnect the extension cable from the SoundEar®3 and reinsert it between each calibration. The specific microphone ID and last date of calibration is displayed in the upper left corner of the microphone. ٠ SoundEar Settings We recommend that the microphone is calibrated once a year, or as needed. FILE Live Measurement **Open Measurement** Import rom USB Save Settings Microphone Calibration LOG / SETTINGS Log Settings Microphone: Measurements: DISPLAY Microphone Id: - OF02111023371303 dB(A) slow: Display Settings 94,0 Last calibration: - 19-03-2015 17:08:48 dB(C) slow: LIGHT SETTINGS 94,0 Standard / Night ADVANCED SETTINGS How to perform the calibration: Analog Output Microphone Calibration (1. 2 SoundEar3® User Manual About SoundEar3® Factory setting (4.) Perform calibration

### 1

Connect SoundEar<sup>®</sup>3 to your PC with a mini USB cable and remove the external microphone.

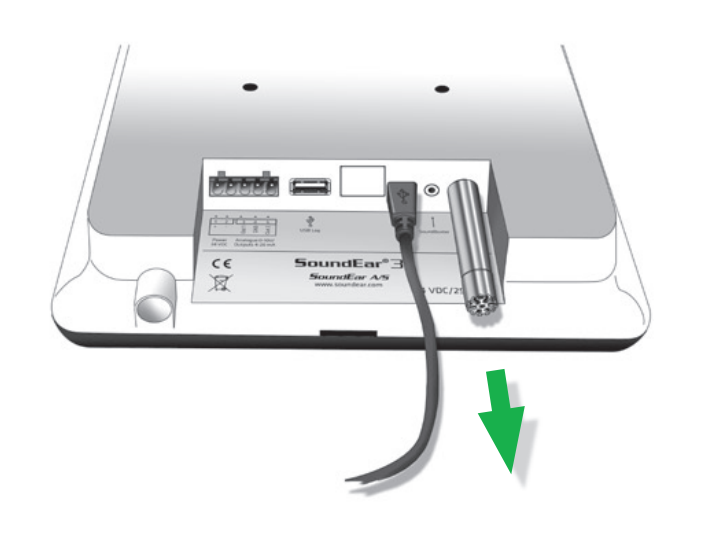

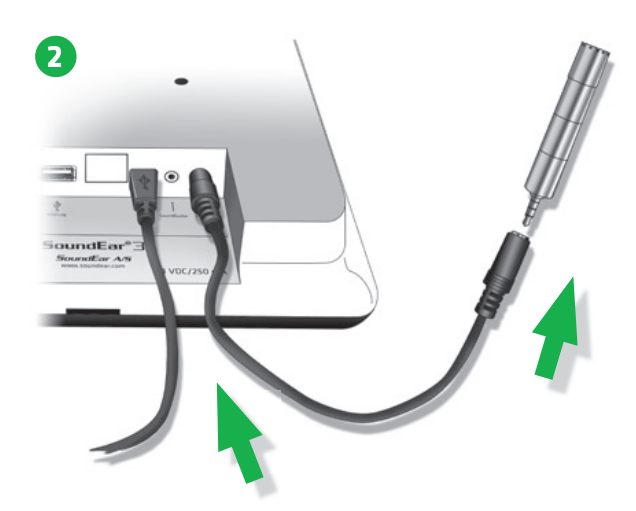

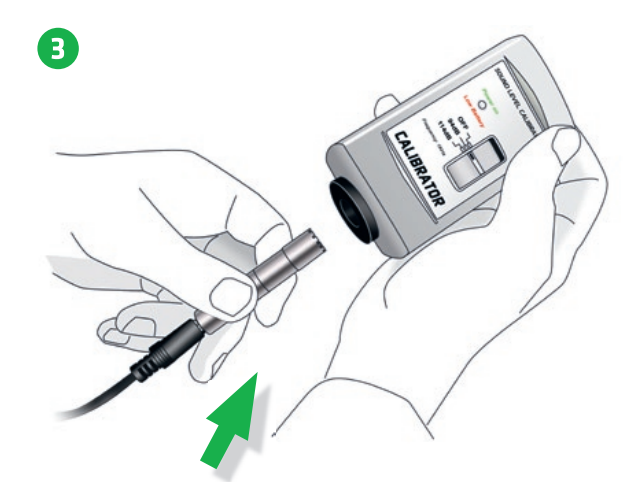

Connect the microphone to the 4-pole extension cable and insert the cable into SoundEar $^{\circ}$ 3's microphone input.

Set the calibrator to 94 dB and connect the microphone.

|                   |                                   | Under "Measurements" you can view<br>what the microphone detects. Depending<br>on time since last calibration, the<br>measurement should be approx. 94 dB. |
|-------------------|-----------------------------------|----------------------------------------------------------------------------------------------------|
| Microph           | one Calibration                   |                                                                                                    |
| Microphone:       |                                   | Measurements:                                                                                                    |
| Microphone Id:    | - OF02111023371303                | dB(A) slow: 94,0                                                                                                    |
| Last calibration: | - 19-03-2015 17:08:48             | dB(C) slow: 94,0                                                                                                    |
|                   |                                   |                                                                                                    |
|                   | Click "Perform<br>tion" in the bo | 4. Perform calibration                                                                                                    |

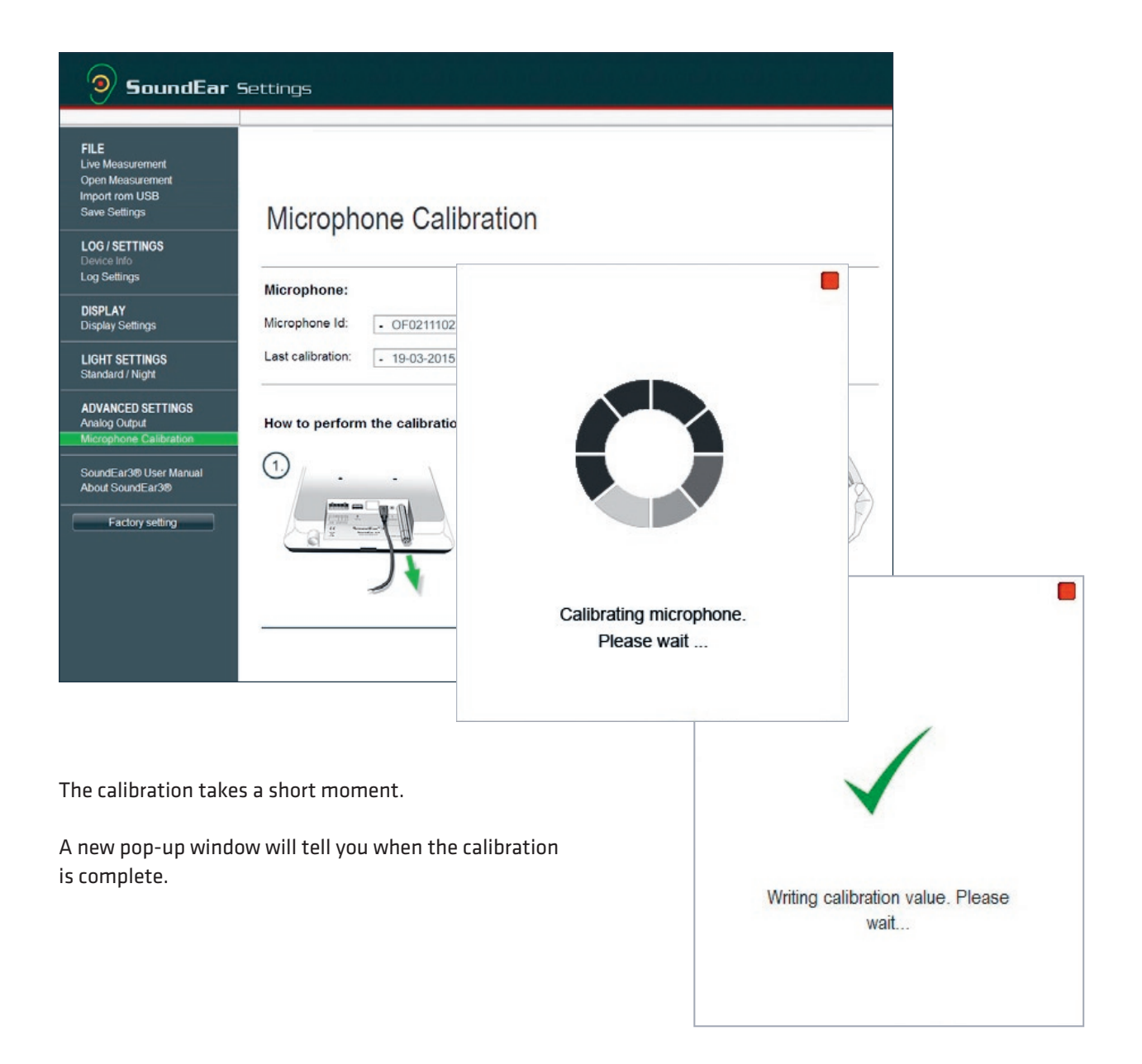

.....

When the calibration is complete, connect the microphone to SoundEar<sup>®</sup>3. SoundEar<sup>®</sup>3 is now ready for use.

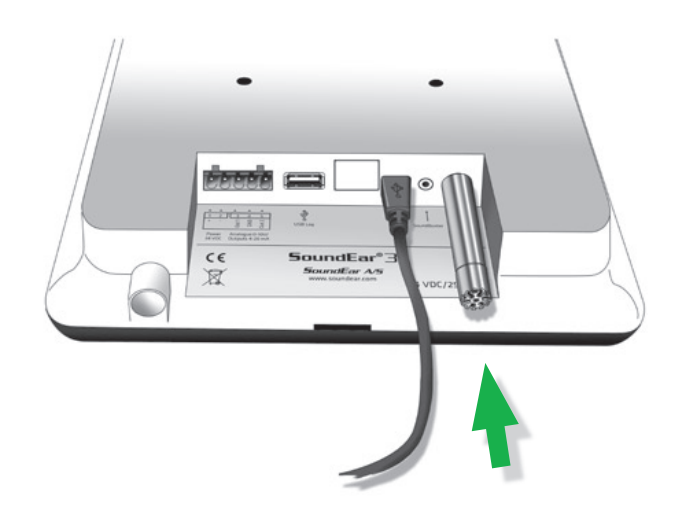

#### SOUNDEAR®3 USER MANUAL

The online library allows you to access the latest updated versions of the user manual at any time. To access, simply click on "SoundEar®3 User Manual" in the menu.

#### **ABOUT SOUNDEAR®3**

View what version of the SoundEar®3 software is installed on your PC.

Click "Software update" to update to the latest version. You will be linked to our web site where you can access the latest versions.

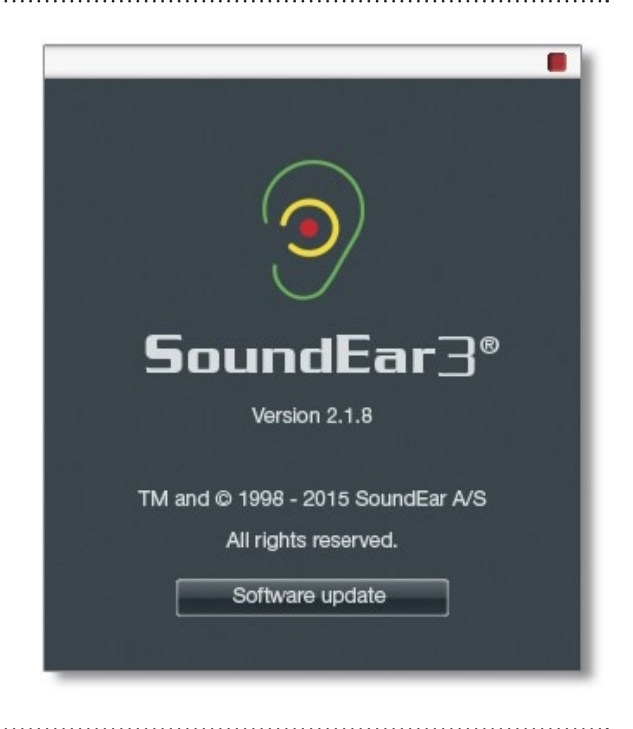

#### **FACTORY SETTINGS**

To reset SoundEar<sup>®</sup>3 to factory settings, please use the settings below:

Log setting: dB(A) Slow

#### **Light settings**

 Green:
 30 dB - 120 dB

 Yellow:
 75 dB -120 dB

 Red:
 80 dB -120 dB

 All measurements are shown as dB (A) Slow.

#### Night Settings

Green:60 dB - 120 dBYellow:60 dB - 120 dBRed:60 dB - 120 dBNight settings are not part of the standard settings. To activate, check the "Night Settings" box.

.....

#### **Advanced settings**

Output 1:dB(A) slowOutput 2:dB (C ) FastOutput Type:0-10 VMin output:30 dBMax output:120 dB

## CHOOSING ALARM LEVELS

| We recommend the settings below:                                         |                   |  |  |
|--------------------------------------------------------------------------|-------------------|--|--|
| Auditive Environment                                                     | Noise limit in dB |  |  |
| Exam<br>- No disruptive noise                                            |                   |  |  |
| - Intense concentration                                                  | 35 - 45 dB        |  |  |
| Operating rooms, Neonatal Departments                                    | 35 - 45 dB        |  |  |
| Educational, schools                                                     | 50 - 60 dB        |  |  |
| Open-plan offices, call centers                                          | 55 - 65 dB        |  |  |
| Industry without noisy machines<br>Storage, assembly and laboratory work | 60 - 70 dB        |  |  |
| Day care                                                                 | 70 - 80 dB        |  |  |
| Factories with noisy machines                                            | 75 - 85 dB        |  |  |
| Concerts etc., rehearsal rooms, music schools<br>(shorter stays)         | 92 - 105 dB       |  |  |

# MAINTENANCE

To ensure correct and precise performance of SoundEar®3, repairs and service should be carried out by a trained technician. After any reparirs or service, a functionality check must be performed before using SoundEar®3 again.

.....

#### **DISINFECTION / CLEANING**

SoundEar<sup>®</sup>3 consists partly of materials that cannot tolerate certain substances used in surface disinfectants.

#### **Disinfection by wiping**

- Firstly, remove dirt and grime from the surface using a damp disposable cloth.
- Then disinfect the surface with alcohol wipes, followed by dry cloth.

## **APPLIANCES FOR SOUNDEAR®3**

### SoundBuster

SoundBuster is a relay used for controlling connected sound systems, lamps etc. Sound Buster connects or disconnects the power when the noise limit set in SoundEar<sup>®</sup>3 is exceeded.

Download product sheet here.

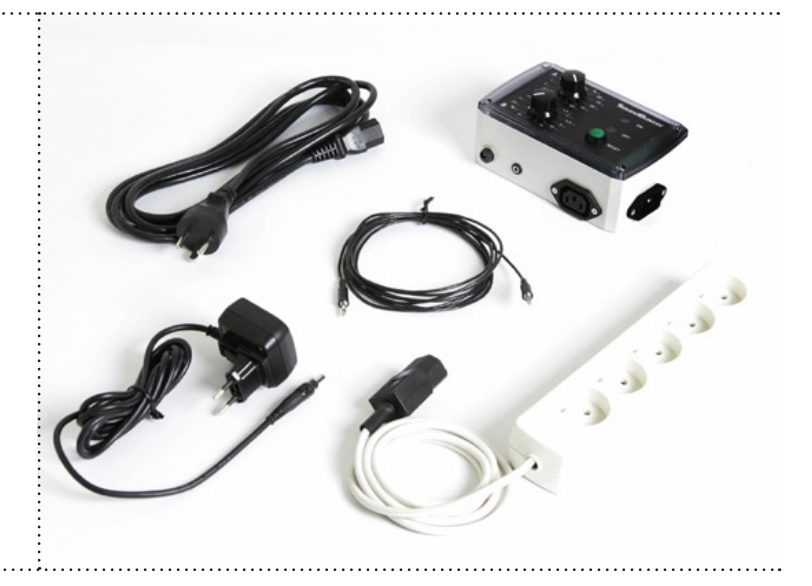

RAM:

CPU:

## **TECHNICAL SPECIFICATIONS**

### SOUNDEAR SOFTWARE

Operative system: Windows XP SP3, Windows Vista, Windows 7, Windows 8 Harddisk: 100 Mbytes fri 512MB RAM USB port: 1 x USB 2.0 port 1.5GHz AMD/Intel processor

We recommend using a screen measuring minimum 1366x768.

### SOUNDEAR®3

SE 300

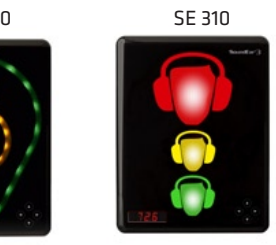

SF 320

Frequency Range: Measuring Level Range: Accuracy: Frequency Weighting: Time Weighting: Dynamic Range RMS: Light managing: Alarm settings: Alarm settings: Alarm trigger display: 2 x Outputs (1 for dB A + 1 for dB C): 2 x USB ports: Display Data: Power Supply:

Microphone: Mass Storage (Internal memory): Real Time Clock: Mechanical Features:

.....

Standards:

20 Hz – 20kHz 30 dB - 120 dB +/- 0.5 dB dB(A) and dB(C) filters Slow (1S) & Fast (125mS) 90dB and Peak detection Full configurability through SoundEar software, including night setting 30-120 dB 1 sec – 5 min Either 0-10V or 4-20mA outputs Micro USB (Power & PC), USB OTG (Log, config) dB(A) Slow, Leq(A)15, Alarm settings, Temp, Clock 5VDC (micro USB) / 24VDC (screw terminal), Current consumption: max 2.5W. 20 Hz – 20 KHz 16MB (128MBit) (5-90 days log time, depending on log settings) High-precision type with battery backup (CR2032). Cabinet: Shockproof acrylic Measurements: length: 265 mm, width: 205 mm, height: 46 mm Weight: 1.5 kg IEC61672-2-2002. Type 2, ANSI S1,4 Type 260601-1: Medical electrical equipment - Part 1: General requirements for basic safety and essential performance. 60601-1-2: Medical electrical equipment - Part 1-2: General requirements for basic safety and essential performance

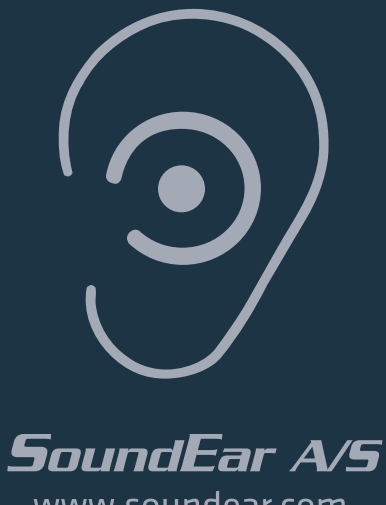

www.soundear.com

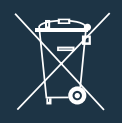

UK: The crossed-out wheeled bin means that within the European Union the product must be taken to separate collection at the product end of its life. This applies not only to your device but also to any enhancements marked with this symbol. Do not dispose of these products as unsorted municipal waste.